# Verifica della configurazione di modalità, istanza, alta disponibilità e scalabilità di Firepower

# Sommario

| Introduzione                                                         |
|----------------------------------------------------------------------|
| Premesse                                                             |
| Prerequisiti                                                         |
| Requisiti                                                            |
| Componenti usati                                                     |
| Verifica della configurazione di elevata disponibilità e scalabilità |
| FMC High Availability                                                |
| Interfaccia utente FMC                                               |
| <u>CLI FMC</u>                                                       |
| API REST FMC                                                         |
| File di risoluzione dei problemi di FMC                              |
| FDM alta disponibilità                                               |
| Interfaccia utente FDM                                               |
| FDM REST-API                                                         |
| <u>CLI FTD</u>                                                       |
| Polling SNMP FTD                                                     |
| File di risoluzione dei problemi FTD                                 |
| FTD alta disponibilità e scalabilità                                 |
| <u>CLI FTD</u>                                                       |
| SNMP FTD                                                             |
| File di risoluzione dei problemi FTD                                 |
| Interfaccia utente FMC                                               |
| API REST FMC                                                         |
| Interfaccia utente FDM                                               |
| FDM REST-API                                                         |
|                                                                      |
|                                                                      |
| API REST FAUS                                                        |
|                                                                      |
|                                                                      |
|                                                                      |
| File ASA show-tech                                                   |
| UI FCM                                                               |
| <u>CLI FXOS</u>                                                      |
| API REST FXOS                                                        |
| File show-tech per lo chassis FXOS                                   |
| Verificare la modalità Firewall                                      |
| Modalità FTD Firewall                                                |
| <u>CLI FTD</u>                                                       |
| File di risoluzione dei problemi FTD                                 |
| Interfaccia utente FMC                                               |

API REST FMC UI FCM **CLI FXOS** API REST FXOS File show-tech per lo chassis FXOS Modalità ASA Firewall ASA CLI File ASA show-tech **UI FCM CLI FXOS** API REST FXOS File show-tech per lo chassis FXOS Verifica tipo di distribuzione istanza CLI FTD File di risoluzione dei problemi FTD Interfaccia utente FMC **API REST FMC** <u>UI FCM</u> **CLI FXOS** API REST FXOS File show-tech per lo chassis FXOS Verifica della modalità contesto ASA ASA CLI File ASA show-tech Verificare la modalità Firepower 2100 con ASA ASA CLI **CLI FXOS** File FXOS show-tech Problemi noti Informazioni correlate

# Introduzione

Questo documento descrive la verifica della configurazione di elevata disponibilità e scalabilità di Firepower, della modalità firewall e del tipo di distribuzione dell'istanza.

# Premesse

I passaggi di verifica per la configurazione della disponibilità e della scalabilità elevate, la modalità firewall e il tipo di distribuzione dell'istanza sono visualizzati nell'interfaccia utente (UI), nell'interfaccia della riga di comando (CLI), tramite query REST-API, SNMP e nel file di risoluzione dei problemi.

# Prerequisiti

# Requisiti

Conoscenze base del prodotto, REST-API, SNMP

# Componenti usati

Le informazioni discusse in questo documento fanno riferimento a dispositivi usati in uno specifico ambiente di emulazione. Su tutti i dispositivi menzionati nel documento la configurazione è stata ripristinata ai valori predefiniti. Se la rete è operativa, valutare attentamente eventuali conseguenze derivanti dall'uso dei comandi.

Le informazioni fornite in questo documento si basano sulle seguenti versioni software e hardware:

- Firepower 11xx
- Firepower 21xx
- Firepower 31xx
- Firepower 41xx
- Firepower Management Center (FMC) versione 7.1.x
- Firepower eXtensible Operating System (FXOS) 2.1.1.x
- Firepower Device Manager (FDM) 7.1.x
- Firepower Threat Defense 7.1.x
- ASA 9.17.x

# Verifica della configurazione di elevata disponibilità e scalabilità

Per elevata disponibilità si intende la configurazione di failover. L'impostazione di failover o alta disponibilità unisce due dispositivi in modo che se uno di essi si guasta, l'altro dispositivo può assumere il controllo.

Per scalabilità si intende la configurazione del cluster. Una configurazione cluster consente di raggruppare più nodi FTD come un'unica periferica logica. Un cluster offre tutta la comodità di un singolo dispositivo (gestione, integrazione in una rete) e l'aumento del throughput e della ridondanza di più dispositivi.

Nel presente documento queste espressioni sono utilizzate in modo intercambiabile:

- alta disponibilità o failover
- scalabilità o cluster

In alcuni casi, la verifica della configurazione o dello stato di elevata disponibilità e scalabilità non è disponibile. Ad esempio, non è disponibile alcun comando di verifica per la configurazione FTD standalone. Le modalità di configurazione standalone, failover e cluster si escludono a vicenda. Se un dispositivo non dispone di failover e configurazione cluster, viene considerato in modalità standalone.

# FMC High Availability

La configurazione e lo stato dell'elevata disponibilità del CCP possono essere verificati utilizzando le seguenti opzioni:

- Interfaccia utente FMC
- CLI FMC
- Richiesta API REST
- File di risoluzione dei problemi di FMC

# Interfaccia utente FMC

Per verificare lo stato e la configurazione dell'alta disponibilità del CCP nell'interfaccia utente del CCP, eseguire la procedura seguente:

1. Scegliere Sistema > Integrazione > Alta disponibilità:

2. Controllare il ruolo del CCP. In questo caso, l'alta disponibilità non è configurata e FMC funziona in una configurazione autonoma:

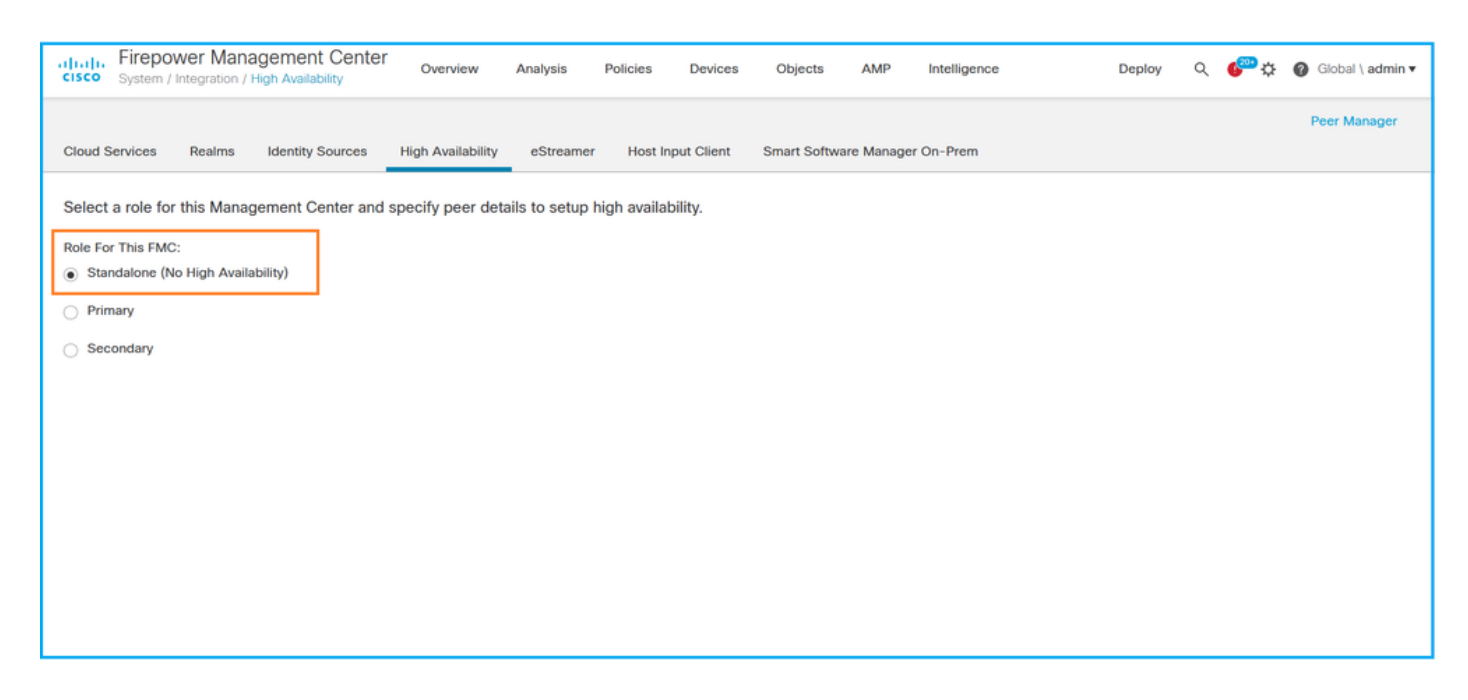

Se è configurata la disponibilità elevata, vengono visualizzati i ruoli locale e remoto:

| altalia<br>cisco | Firepov<br>System / I | ver Mana | agement Center<br>High Availability | ٩         | Overview     | Analysis                | Policies               | Devices  | Objects        | AMP      | Intelligence                              | Deploy            | ¢ 🧠                       | Ø Global \ admin ▼ |
|------------------|-----------------------|----------|-------------------------------------|-----------|--------------|-------------------------|------------------------|----------|----------------|----------|-------------------------------------------|-------------------|---------------------------|--------------------|
| Cloud S          | ervices               | Realms   | Identity Sources                    | High Av   | ailability   | eStreamer               | Host Input C           | lient Sm | art Software S | atellite |                                           |                   |                           | Peer Manager       |
|                  |                       |          |                                     |           |              |                         |                        |          |                | 🤹 Swite  | ch Peer Roles 🧔 🖗 Break H                 | IA I              | Pause S                   | ynchronization     |
|                  | Summa                 | ry       |                                     |           |              |                         |                        | :        | System Stat    | tus      |                                           |                   |                           |                    |
|                  | Status                |          |                                     | •         | Synchroni    | zation task is in       | progress               |          |                |          | Local                                     | Re                | emote                     |                    |
|                  | Synchro               | nization |                                     |           |              |                         | 🖉 ок                   |          |                |          | (10.122.148.122)                          | (10.12            | 2.148.123)                | y                  |
|                  | Active S              | /stem    |                                     |           |              | 10.122                  | 2.148.122              |          | Operating Syst | tem      | Fire Linux OS 7.1.0                       | Fire Lin          | ux OS 7.1.                | 0                  |
|                  |                       |          | (HA synch                           | ronizatio | n time : Mon | May 23 15:09:           | 36 2022 )              |          | Software Versi | ion      | 7.1.0-90                                  | 7.1               | .0-90                     |                    |
|                  | Standby               | System   | (HA synch                           | ronizatio | n time : Mon | 10.122<br>May 23 15:25: | 2.148.123<br>14 2022 ) |          | Model          |          | Cisco Firepower Management<br>Center 4600 | Cisco<br>Manageme | Firepower<br>ent Center 4 | 4600               |
|                  |                       |          |                                     |           |              |                         |                        |          |                |          |                                           |                   |                           |                    |
|                  |                       |          |                                     |           |              |                         |                        |          |                |          |                                           |                   |                           |                    |

## CLI FMC

Per verificare lo stato e la configurazione dell'alta disponibilità del CLI del CLI de

- 1. Accedere a FMC tramite connessione SSH o console.
- 2. Eseguire il comando expert ed eseguire il comando sudo su:

| <#root>        |
|----------------|
| >              |
| expert         |
| admin@fmc1:~\$ |
| sudo su        |

Password: Last login: Sat May 21 21:18:52 UTC 2022 on pts/0 fmc1:/Volume/home/admin#

3. Eseguire il comando troubleshoot\_HADC.pl e selezionare l'opzione 1 Mostra informazioni HA di FMC. Se l'alta disponibilità non è configurata, viene visualizzato questo output:

#### <#root> fmc1:/Volume/home/admin# troubleshoot\_HADC.pl Show HA Info Of FMC 1 Execute Sybase DBPing 2 3 Show Arbiter Status Check Peer Connectivity 4 5 Print Messages of AQ Task 6 Show FMC HA Operations History (ASC order) 7 Dump To File: FMC HA Operations History (ASC order) 8 Last Successful Periodic Sync Time (When it completed) 9 Print HA Status Messages 10 Compare active and standby device list 11 Check manager status of standby missing devices 12 Check critical PM processes details 13 Help Exit 0 Enter choice: 1 HA Enabled: No

Se è configurata la disponibilità elevata, viene visualizzato questo output:

# 

6 Show FMC HA Operations History (ASC order)

Nota: in una configurazione a disponibilità elevata, il ruolo FMC può avere un ruolo primario o secondario e uno stato attivo o standby.

#### API REST FMC

Seguire questi passaggi per verificare la configurazione e lo stato di elevata disponibilità e scalabilità tramite l'API REST di FMC. Utilizzare un client REST-API. Nell'esempio viene usato il ricciolo:

1. Richiedere un token di autenticazione:

#### <#root>

# curl -s -k -v -X POST 'https://192.0.2.1/api/fmc\_platform/v1/auth/generatetoken' -H 'Authentication: H

```
< X-auth-access-token:
```

```
\texttt{5d817ef7-f12f-4dae-b0c0-cd742d3bd2eb}
```

2. Utilizzare il token in questa query per trovare l'UUID del dominio globale:

```
"name": "Global"
```

```
"type": "Domain",
"uuid": "e276abec-e0f2-11e3-8169-6d9ed49b625f"
        },
        {
            "name": "Global/LAB2",
            "type": "Domain",
            "uuid": "84cc4afe-02bc-b80a-4b09-00000000000"
        },
        {
            "name": "Global/TEST1",
            "type": "Domain",
            "uuid": "ef0cf3e9-bb07-8f66-5c4e-00000000001"
        },
        {
            "name": "Global/TEST2",
            "type": "Domain",
            "uuid": "341a8f03-f831-c364-b751-00000000001"
        }
    ],
    "links": {
        "self": "https://192.0.2.1/api/fmc_platform/v1/info/domain?offset=0&limit=25"
    },
    "paging": {
        "count": 4,
        "limit": 25,
        "offset": 0,
        "pages": 1
    }
}
```

Nota: la parte "| python -m json.tool" della stringa di comando viene utilizzata per formattare l'output in stile JSON ed è facoltativa.

3. Utilizzare l'UUID del dominio globale nella query:

#### <#root>

,

# curl -s -k -X 'GET' 'https://192.0.2.1/api/fmc\_config/v1/domain/e276abec-e0f2-11e3-8169-6d9ed49b625f/:

Se l'alta disponibilità non è configurata, viene visualizzato questo output:

```
{
    "links": {},
    "paging": {
        "count": 0,
        "limit": 0,
        "offset": 0,
        "pages": 0
```

}

}

Se è configurata la disponibilità elevata, viene visualizzato questo output:

```
<#root>
{
    "items": [
        {
            ...
fmcPrimary
": {
                "ipAddress": "192.0.2.1",
"role": "Active",
                "uuid": "de7bfc10-13b5-11ec-afaf-a0f8cf9ccb46"
            },
fmcSecondary
": {
                "ipAddress": "192.0.2.2",
"role": "Standby",
                "uuid": "a2de9750-4635-11ec-b56d-201c961a3600"
            },
            "haStatusMessages": [
                "Healthy"
            ],
            "id": "de7bfc10-13b5-11ec-afaf-a0f8cf9ccb46",
            "overallStatus": "GOOD",
            "syncStatus": "GOOD",
            "type": "FMCHAStatus"
        }
    ],
    "links": {
        "self": "https://192.0.2.1/api/fmc_config/v1/domain/e276abec-e0f2-11e3-8169-6d9ed49b625f/integr
    },
    "paging": {
        "count": 1,
        "limit": 25,
        "offset": 0,
        "pages": 1
    }
}
```

File di risoluzione dei problemi di FMC

Per verificare la configurazione e lo stato dell'alta disponibilità del CCP nel file di risoluzione dei problemi del CCP, eseguire la procedura seguente:

1. Aprire il file per la risoluzione dei problemi e selezionare la cartella <nomefile>.tar/results-<data>—xxxxxx/command-outputs

2. Aprire il file usr-local-sf-bin-troubleshoot\_HADC.pl -a.output:

Se l'alta disponibilità non è configurata, viene visualizzato questo output:

```
<#root>
#
pwd
/var/tmp/results-05-06-2022--199172/command-outputs
#
cat "usr-local-sf-bin-troubleshoot_HADC.pl -a.output"
Output of /usr/local/sf/bin/troubleshoot_HADC.pl -a:
$VAR1 = [
         'Mirror Server => csmEng',
         {
           'rcode' => 0,
           'stderr' => undef,
           'stdout' => 'SQL Anywhere Server Ping Utility Version 17.0.10.5745
        Property
                                  Value
Туре
-----
                                  ------
Database MirrorRole
                                  NULL
Database MirrorState
                                  NULL
Database PartnerState
                                  NULL
Database ArbiterState
                                  NULL
Server
         ServerName
                                  csmEng
Ping database successful.
         }
       ];
 (system,gui) - Waiting
HA Enabled: No
Sybase Database Name: csmEng
Arbiter Not Running On This FMC.
Not In HA
```

Se è configurata la disponibilità elevata, viene visualizzato questo output:

#### <#root>

#### #

```
pwd
/var/tmp/results-05-06-2022--199172/command-outputs
#
cat "usr-local-sf-bin-troubleshoot_HADC.pl -a.output
Output of /usr/local/sf/bin/troubleshoot_HADC.pl -a:
Status out put: vmsDbEngine (system,gui) - Running 9399
In vmsDbEngineStatus(): vmsDbEngine process is running at /usr/local/sf/lib/perl/5.24.4/SF/Synchronize/
$VAR1 = [
          'Mirror Server => csm_primary',
         {
           'stderr' => undef,
           'stdout' => 'SQL Anywhere Server Ping Utility Version 17.0.10.5745
Type
          Property
                                   Value
          _____
                                    ------
Database MirrorRole
                                   primary
Database MirrorState
                                   synchronizing
Database PartnerState
                                   connected
Database ArbiterState
                                   connected
Server
        ServerName
                                   csm_primary
Ping database successful.
۰,
           'rcode' => 0
         }
       ];
(system,gui) - Running 8185
. . .
HA Enabled: Yes
This FMC Role In HA: Active - Primary
Sybase Process: Running (vmsDbEngine, theSybase PM Process is Running)
Sybase Database Connectivity: Accepting DB Connections.
Sybase Database Name: csm_primary
Sybase Role: Active
Sybase Database Name: csm_primary
Arbiter Running On This FMC.
Peer Is Connected
```

# FDM alta disponibilità

La configurazione e lo stato dell'elevata disponibilità di FDM possono essere verificati utilizzando le seguenti opzioni:

- Interfaccia utente FDM
- Richiesta API REST FDM
- CLI FTD
- Polling SNMP FTD
- File di risoluzione dei problemi FTD

## Interfaccia utente FDM

Per verificare la configurazione e lo stato dell'elevata disponibilità di FDM sull'interfaccia utente di FDM, selezionare Alta disponibilità nella pagina principale. Se l'alta disponibilità non è configurata, il valore Alta disponibilità è Non configurato:

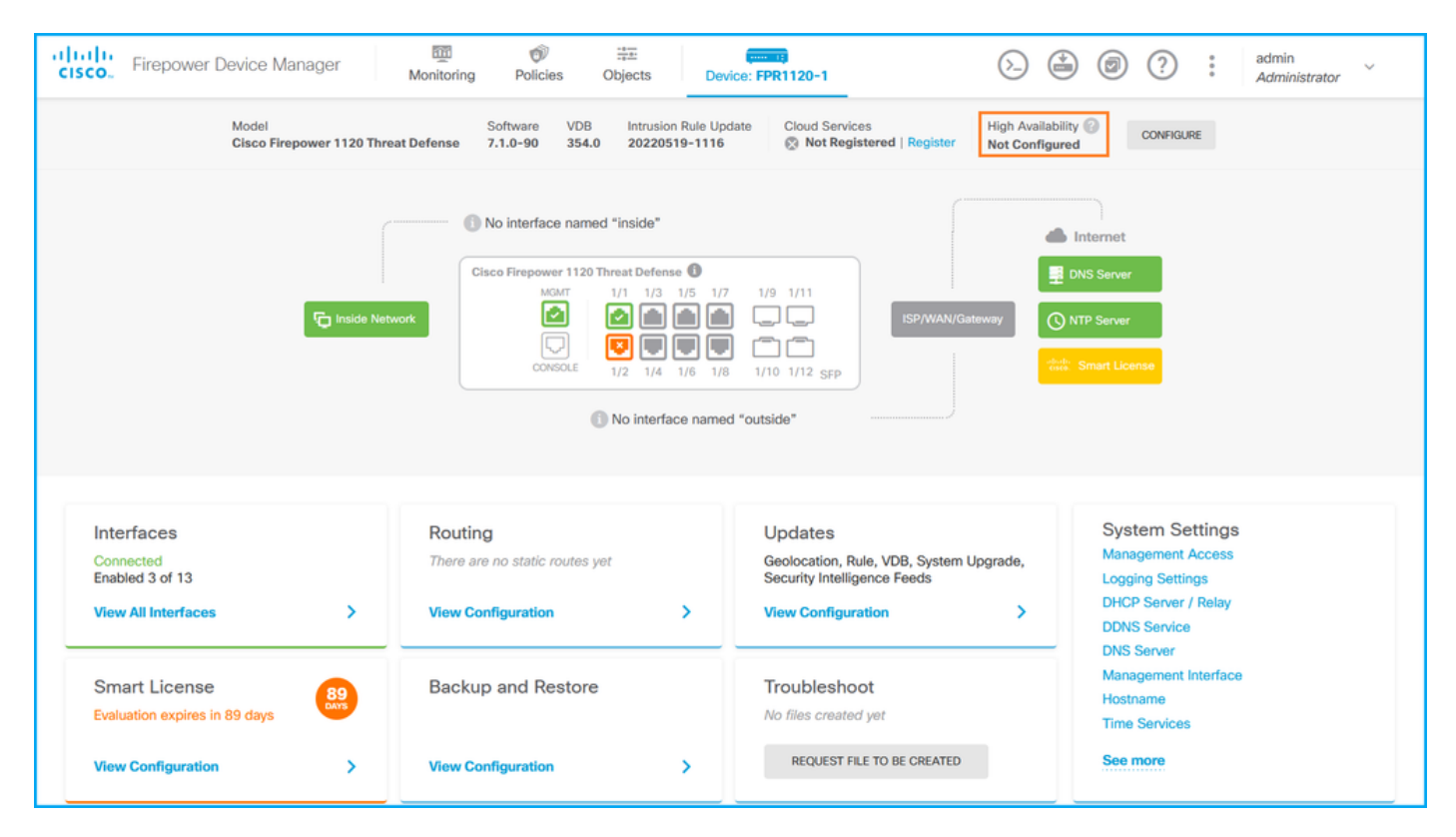

Se è configurata la disponibilità elevata, vengono visualizzati la configurazione e i ruoli di failover dell'unità peer locale e remota:

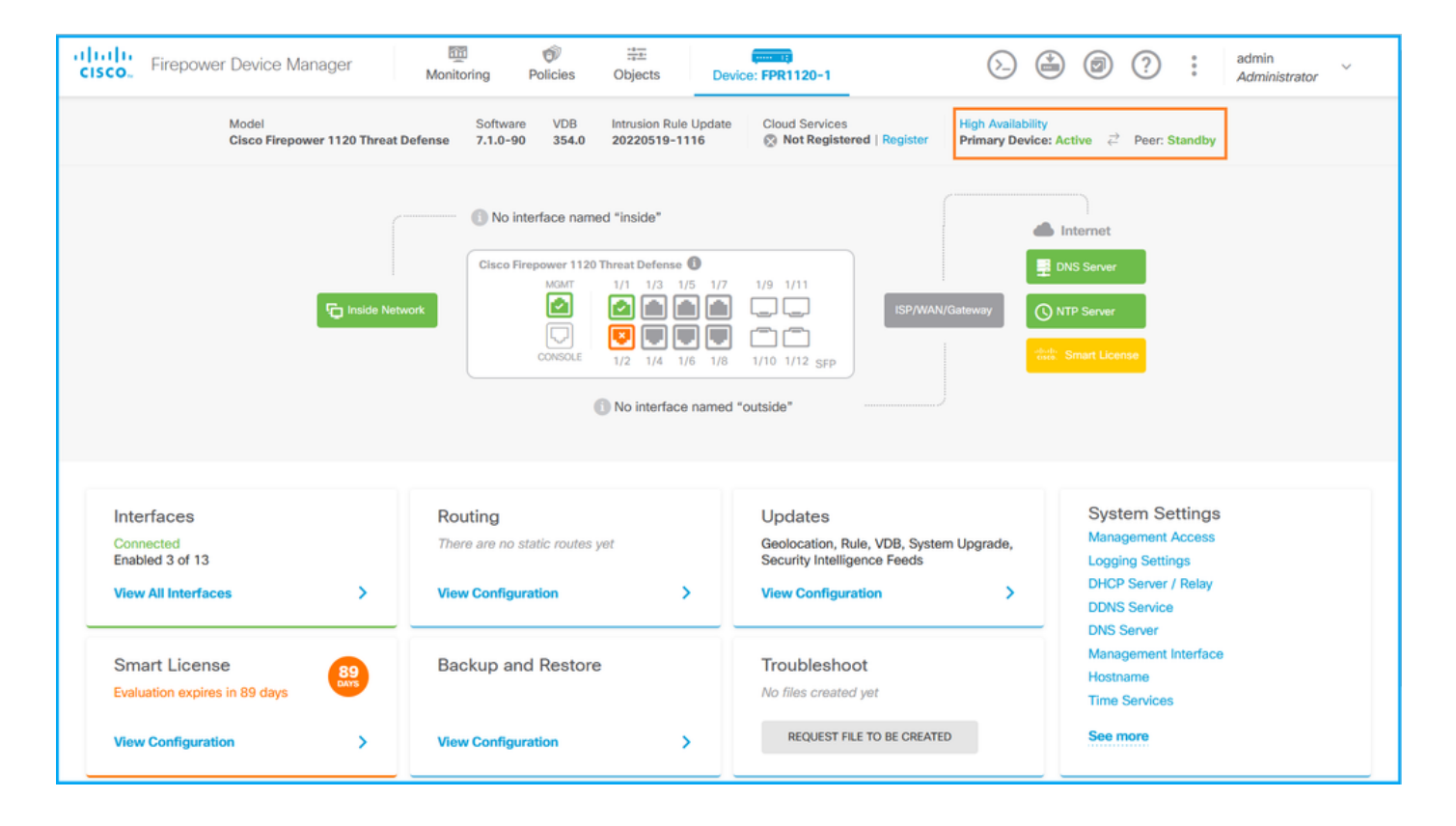

## FDM REST-API

Seguire questi passaggi per verificare la configurazione e lo stato dell'elevata disponibilità di FDM tramite la richiesta FDM REST-API. Utilizzare un client REST-API. Nell'esempio viene usato il ricciolo:

1. Richiedere un token di autenticazione:

#### <#root>

```
#
```

```
curl -k -X POST --header 'Content-Type: application/json' --header 'Accept: application/json' -d '{ "gra
{
    "
    access_token
    ":
    "
    eyJhbGciOiJIUzI1NiJ9.eyJpYXQiOjE2NTMyMDg1MjgsInN1YiI6ImFkbWluIiwianRpIjoiMjI1YWRhZWMtZDlhYS0xMWVjLWE5MmM
    ",
        "expires_in": 1800,
        "refresh_expires_in": 2400,
        "refresh_token": "eyJhbGciOiJIUzI1NiJ9.eyJpYXQiOjE2NTIzOTQxNjksInN1YiI6ImFkbWluIiwianRpIjoiMGU0NGIx
    "token_type": "Bearer"
}
```

2. Per verificare la configurazione della disponibilità elevata, utilizzare il valore del token di accesso in questa query:

<#root>

#

```
curl -s -k -X GET -H 'Accept: application/json' -H 'Authorization: Bearer eyJhbGciOiJIUzI1NiJ9.eyJpYXQi
```

Se l'alta disponibilità non è configurata, viene visualizzato questo output:

```
<#root>
{
  "items": [
    {
      "version": "issgb3rw2lixf",
 "name": "HA",
      "nodeRole": null,
      "failoverInterface": null,
      "failoverName": null,
      "primaryFailoverIPv4": null,
      "secondaryFailoverIPv4": null,
      "primaryFailoverIPv6": null,
      "secondaryFailoverIPv6": null,
      "statefulFailoverInterface": null,
      "statefulFailoverName": null,
      "primaryStatefulFailoverIPv4": null,
      "secondaryStatefulFailoverIPv4": null,
      "primaryStatefulFailoverIPv6": null,
      "secondaryStatefulFailoverIPv6": null,
      "sharedKey": null,
      "id": "76ha83ga-c872-11f2-8be8-8e45bb1943c0",
      "type": "haconfiguration",
      "links": {
        "self": "https://192.0.2.2/api/fdm/v6/devices/default/ha/configurations/76ha83ga-c872-11f2-8be8
      }
    }
  ],
  "paging": {
    "prev": [],
    "next": [],
    "limit": 10,
    "offset": 0,
    "count": 1,
    "pages": 0
 }
}
```

Se è configurata la disponibilità elevata, viene visualizzato questo output:

```
<#root>
{
    "items": [
    {
        "version": "issgb3rw2lixf",
        "name": "HA",
        "nodeRole": "HA_PRIMARY",
        "failoverInterface": {
            "version": "ezzafxo5ccti3",
            "name": "",
            "hardwareName": "Ethernet1/1",
            "id": "8d6c41df-3e5f-465b-8e5a-d336b282f93f",
            "type": "physicalinterface"
        },
....
```

3. Per verificare lo stato di elevata disponibilità, utilizzare la seguente query:

#### <#root>

# # curl -s -k -X GET -H 'Accept: application/json' -H 'Authorization: Bearer eyJhbGciOiJIUzI1NiJ9.eyJpYXQiO

Se l'alta disponibilità non è configurata, viene visualizzato questo output:

#### <#root>

```
{
    "nodeRole" : null,
    "nodeState" : "SINGLE_NODE",
    "peerNodeState" : "HA_UNKNOWN_NODE",
    "configStatus" : "HA_UNKNOWN",
    "haHealthStatus" : "HEALTHY",
    "disabledReason" : "",
    "disabledTimestamp" : null,
    "id" : "default",
    "type" : "hastatus",
    "links" : {
```

```
"self" : "https://192.0.2.3/api/fdm/v6/devices/default/operational/ha/status/default"
}
```

Se è configurata la disponibilità elevata, viene visualizzato questo output:

```
<#root>
{
    "nodeRole": "HA_PRIMARY",
    "nodeState": "HA_ACTIVE_NODE",
    "peerNodeState": "HA_STANDBY_NODE",
    "configStatus": "IN_SYNC",
    "haHealthStatus": "HEALTHY",
    "disabledReason": "",
    "disabledReason": "",
    "idisabledTimestamp": "",
    "idisabledTimestamp": "",
    "idisabledTimestamp": "",
    "idisabledTimestamp": "",
    "idisabledTimestamp": "",
    "idisabledTimestamp": "",
    "idisabledTimestamp": "",
    "idisabledTimestamp": "",
    "idisabledTimestamp": "",
    "idisabledTimestamp": "",
    "idisabledTimestamp": "",
    "idisabledTimestamp": "",
    "idisabledTimestamp": "",
    "idisabledTimestamp": "",
    "idisabledTimestamp": "",
    "idisabledTimestamp": "",
    "idisabledTimestamp": "",
    "idisabledTimestamp": "",
    "idisabledTimestamp": "",
    "idisabledTimestamp": "",
    "idisabledTimestamp": "",
    "idisabledTimestamp": "",
    "idisabledTimestamp": "",
    "idisabledTimestamp": "",
    "idisabledTimestamp": "",
    "idisabledTimestamp": "",
    "idisabledTimestamp": "",
    "idisabledTimestamp": "",
    "idisabledTimestamp": "",
    "idisabledTimestamp": "",
    "idisabledTimestamp": "",
    "idisabledTimestamp": "",
    "idisabledTimestamp": "",
    "idisabledTimestamp": "",
    "idisabledTimestamp": "",
    "idisabledTimestamp": "",
    "idisabledTimestamp": "",
    "idisabledTimestamp": "",
    "idisabledTimestamp": "",
    "idisabledTimestamp": "",
    "idisabledTimestamp": "",
    "idisabledTimestamp": ",
    "idisabledTimestamp": ",
    "idisabledTimestamp": ",
    "idisabledTimestamp": ",
    "idisabledTimestamp": "",
    "idisabledTimestamp": "",
    "idisabledTimestamp": ",
    "idisabledTimestamp": ",
    "idisabledTimestamp": ",
    "idisabledTimestamp": ",
    "idisabledTimestamp": ",
    "idisabledTimestamp": ",
    "idisabledTimestamp": ",
    "idisabledTimestamp": ",
    "idisabledTimestamp": ",
    "idisabledTimestamp": ",
    "idisabledTimestamp": ",
    "idisabledTimestamp": ",
    "idisabledTimestamp": ",
    "idisabledTimestamp": "
```

CLI FTD

Seguire i passaggi descritti nella sezione.

Polling SNMP FTD

Seguire i passaggi descritti nella sezione.

File di risoluzione dei problemi FTD

Seguire i passaggi descritti nella sezione.

FTD alta disponibilità e scalabilità

La configurazione e lo stato di elevata disponibilità e scalabilità FTD possono essere verificati

utilizzando le seguenti opzioni:

- CLI FTD
- SNMP FTD
- File di risoluzione dei problemi FTD
- Interfaccia utente FMC
- API REST FMC
- Interfaccia utente FDM
- FDM REST-API
- UI FCM
- CLI FXOS
- API REST FXOS
- File show-tech dello chassis FXOS

# CLI FTD

Seguire questi passaggi per verificare la configurazione e lo stato di elevata disponibilità e scalabilità FTD sulla CLI FTD:

1. Utilizzare queste opzioni per accedere alla CLI FTD in base alla piattaforma e alla modalità di distribuzione:

- · Accesso diretto SSH a FTD tutte le piattaforme
- Accesso dalla CLI della console FXOS (Firepower 1000/2100/3100) tramite il comando connect ftd
- Accesso dalla CLI di FXOS tramite comandi (Firepower 4100/9300):

connettere il modulo <x> [console|telnet], dove x è l'ID dello slot, quindi connettere ftd [istanza], dove l'istanza è rilevante solo per la distribuzione a più istanze

Per i FTD virtuali, accesso diretto SSH al FTD o accesso alla console dall'interfaccia utente dell'hypervisor o del cloud

2. Per verificare la configurazione e lo stato del failover FTD, eseguire i comandi show runningconfig failover e show failover state sulla CLI.

Se il failover non è configurato, viene visualizzato questo output:

<#root>

>

show running-config failover

no failover

>

show failover state

| State | Last Failure | Reason | Date/Time |
|-------|--------------|--------|-----------|
|-------|--------------|--------|-----------|

```
This host
```

- Secondary

Disabled None

```
Other host - Primary
Not Detected None
====Configuration State===
====Communication State==
```

Se il failover è configurato, viene visualizzato questo output:

#### <#root>

```
>
```

```
show running-config failover
```

failover

```
failover lan unit primary
failover lan interface failover-link Ethernet1/1
failover replication http
failover link failover-link Ethernet1/1
failover interface ip failover-link 10.30.34.2 255.255.255.0 standby 10.30.34.3
>
show failover state
                                                      Date/Time
              State
                            Last Failure Reason
This host - Primary
              Active
                             None
Other host -
              Secondary
              Standby Ready Comm Failure
                                                      09:21:50 UTC May 22 2022
====Configuration State===
       Sync Done
====Communication State===
       Mac set
```

3. Per verificare la configurazione e lo stato del cluster FTD, eseguire i comandi show runningconfig cluster e show cluster info sulla CLI.

Se il cluster non è configurato, viene visualizzato questo output:

>

show running-config cluster

```
>
```

show cluster info

Clustering is not configured

Se il cluster è configurato, viene visualizzato questo output:

#### <#root>

```
>
show running-config cluster
cluster group ftd_cluster1
key *****
local-unit unit-1-1
cluster-interface Port-channel48.204 ip 10.173.1.1 255.255.0.0
priority 9
health-check holdtime 3
health-check data-interface auto-rejoin 3 5 2
health-check cluster-interface auto-rejoin unlimited 5 1
health-check system auto-rejoin 3 5 2
health-check monitor-interface debounce-time 500
site-id 1
no unit join-acceleration
enable
>
show cluster info
Cluster ftd_cluster1: On
    Interface mode: spanned
Cluster Member Limit : 16
This is "unit-1-1" in state MASTER
        ID
                 : 0
                 : 1
        Site ID
       Version : 9.17(1)
        Serial No.: FLM1949C5RR6HE
       CCL IP
                 : 10.173.1.1
       CCL MAC : 0015.c500.018f
                 : FPR4K-SM-24
       Module
        Resource : 20 cores / 44018 MB RAM
       Last join : 13:53:52 UTC May 20 2022
       Last leave: N/A
Other members in the cluster:
    Unit "unit-2-1" in state SLAVE
                 : 1
       ID
        Site ID : 1
```

```
Version : 9.17(1)
Serial No.: FLM2108V9YG7S1
CCL IP : 10.173.2.1
CCL MAC : 0015.c500.028f
Module : FPR4K-SM-24
Resource : 20 cores / 44018 MB RAM
Last join : 14:02:46 UTC May 20 2022
Last leave: 14:02:31 UTC May 20 2022
```

Nota: i ruoli master e controllo coincidono.

#### SNMP FTD

Per verificare lo stato e la configurazione della scalabilità e della disponibilità elevata dell'FTD tramite SNMP, attenersi alla procedura seguente:

- Verificare che il protocollo SNMP sia configurato e abilitato. Per un FTD gestito da FDM, fare riferimento a <u>Configurazione e risoluzione dei problemi di SNMP su Firepower FDM</u> per i passaggi di configurazione. Per i passaggi di configurazione relativi all'FTD gestito da FMC, fare riferimento a <u>Configurazione di SNMP su appliance Firepower NGFW</u>.
- 2. Per verificare la configurazione e lo stato del failover FTD, eseguire il polling di OID .1.3.6.1.4.1.9.9.147.1.2.1.1.1.

Se il failover non è configurato, viene visualizzato questo output:

#### <#root>

#

```
snmpwalk -v2c -c ciscol23 -On 192.0.2.5 .1.3.6.1.4.1.9.9.147.1.2.1.1.1
SNMPv2-SMI::enterprises.9.9.147.1.2.1.1.1.2.4 = STRING: "Failover LAN Interface"
SNMPv2-SMI::enterprises.9.9.147.1.2.1.1.1.2.6 = STRING: "Primary unit"
SNMPv2-SMI::enterprises.9.9.147.1.2.1.1.1.2.7 = STRING: "Secondary unit (this device)"
SNMPv2-SMI::enterprises.9.9.147.1.2.1.1.1.3.4 = INTEGER: 3
SNMPv2-SMI::enterprises.9.9.147.1.2.1.1.1.3.6 = INTEGER: 3
SNMPv2-SMI::enterprises.9.9.147.1.2.1.1.1.3.7 = INTEGER: 3
SNMPv2-SMI::enterprises.9.9.147.1.2.1.1.1.4.4 = STRING: "not Configured"
SNMPv2-SMI::enterprises.9.9.147.1.2.1.1.1.4.4 = STRING: "Failover Off"
```

Se il failover è configurato, viene visualizzato questo output:

#### <#root>

#

192.0.2.5 .1.3.6.1.4.1.9.9.147.1.2.1.1.1
SNMPv2-SMI::enterprises.9.9.147.1.2.1.1.1.2.4 = STRING: "Failover LAN Interface"
SNMPv2-SMI::enterprises.9.9.147.1.2.1.1.1.2.6 = STRING:
"Primary unit (this device)" <-- This device is primary
SNMPv2-SMI::enterprises.9.9.147.1.2.1.1.1.2.7 = STRING: "Secondary unit"
SNMPv2-SMI::enterprises.9.9.147.1.2.1.1.1.3.4 = INTEGER: 2
SNMPv2-SMI::enterprises.9.9.147.1.2.1.1.1.3.6 = INTEGER: 9
SNMPv2-SMI::enterprises.9.9.147.1.2.1.1.1.3.7 = INTEGER: 10
SNMPv2-SMI::enterprises.9.9.147.1.2.1.1.1.4.4 = STRING: "fover Ethernet1/2"
SNMPv2-SMI::enterprises.9.9.147.1.2.1.1.1.4.6 = STRING:
"Active unit" <-- Primary device is active
SNMPv2-SMI::enterprises.9.9.147.1.2.1.1.4.7 = STRING: "Standby unit"</pre>

3. Per verificare la configurazione e lo stato del cluster, eseguire il polling a OID 1.3.6.1.4.1.9.9.491.1.8.1.

Se il cluster non è configurato, viene visualizzato questo output:

<#root>

```
# snmpwalk -v2c -c ciscol23 192.0.2.5 .1.3.6.1.4.1.9.9.491.1.8.1
SNMPv2-SMI::enterprises.9.9.491.1.8.1.1.0 = INTEGER:
0
```

Se il cluster è configurato ma non abilitato, viene visualizzato questo output:

```
<#root>
#
snmpwalk -v2c -c ciscol23 -On 192.0.2.7 .1.3.6.1.4.1.9.9.491.1.8.1
.1.3.6.1.4.1.9.9.491.1.8.1.1.0 = INTEGER: 0
<-- Cluster status, disabled
.1.3.6.1.4.1.9.9.491.1.8.1.2.0 = INTEGER: 1
.1.3.6.1.4.1.9.9.491.1.8.1.3.0 = INTEGER: 0
<-- Cluster unit state, disabled
.1.3.6.1.4.1.9.9.491.1.8.1.4.0 = INTEGER: 11</pre>
```

.1.3.6.1.4.1.9.9.491.1.8.1.5.0 = STRING: "ftd\_cluster1"

```
<-- Cluster group name
.
1.3.6.1.4.1.9.9.491.1.8.1.6.0 = STRING: "unit-1-1"
<-- Cluster unit name
.1.3.6.1.4.1.9.9.491.1.8.1.7.0 = INTEGER: 0 <-- Cluster unit ID
.1.3.6.1.4.1.9.9.491.1.8.1.8.0 = INTEGER: 1 <-- Cluster side ID
...</pre>
```

Se il cluster è configurato, abilitato e operativo, viene visualizzato questo output:

#### <#root>

```
#
snmpwalk -v2c -c cisco123 -On 192.0.2.7 .1.3.6.1.4.1.9.9.491.1.8.1
.1.3.6.1.4.1.9.9.491.1.8.1.1.0 = INTEGER: 1
<-- Cluster status, enabled
.1.3.6.1.4.1.9.9.491.1.8.1.2.0 = INTEGER: 1
.1.3.6.1.4.1.9.9.491.1.8.1.3.0 = INTEGER: 16
                   <-- Cluster unit state, control unit
.1.3.6.1.4.1.9.9.491.1.8.1.4.0 = INTEGER: 10
.1.3.6.1.4.1.9.9.491.1.8.1.5.0 = STRING: "ftd_cluster1"
<-- Cluster group name
.1.3.6.1.4.1.9.9.491.1.8.1.6.0 = STRING: "unit-1-1"
<-- Cluster unit name
1.3.6.1.4.1.9.9.491.1.8.1.7.0 = INTEGER: 0
<-- Cluster unit ID
.1.3.6.1.4.1.9.9.491.1.8.1.8.0 = INTEGER: 1
<-- Cluster side ID
. . .
```

Per ulteriori informazioni sulle descrizioni degli OID, consultare il documento <u>CISCO-UNIFIED-</u> <u>FIREWALL-MIB</u>. File di risoluzione dei problemi FTD

Seguire questi passaggi per verificare la configurazione e lo stato di elevata disponibilità e scalabilità FTD nel file di risoluzione dei problemi FTD:

1. Aprire il file per la risoluzione dei problemi e selezionare la cartella <nomefile>-troubleshoot .tar/results-<data>—xxxxx/command-outputs.

2. Aprire il file usr-local-sf-bin-sfcli.pl show\_tech\_support asa\_lina\_cli\_util.output:

<#root>

# pwd

/ngfw/var/common/results-05-22-2022--102758/command-outputs

# cat 'usr-local-sf-bin-sfcli.pl show\_tech\_support asa\_lina\_cli\_util.output'

3. Per verificare la configurazione e lo stato del failover, controllare la sezione show failover.

Se il failover non è configurato, viene visualizzato questo output:

<#root>

----- show failover -----

Failover Off

Failover unit Secondary Failover LAN Interface: not Configured Reconnect timeout 0:00:00 Unit Poll frequency 1 seconds, holdtime 15 seconds Interface Poll frequency 5 seconds, holdtime 25 seconds Interface Policy 1 Monitored Interfaces 3 of 1292 maximum MAC Address Move Notification Interval not set

Se il failover è configurato, viene visualizzato questo output:

<#root>

----- show failover -----

Failover On Failover unit Primary Failover LAN Interface: fover Ethernet1/2 (up) Reconnect timeout 0:00:00 Unit Poll frequency 1 seconds, holdtime 15 seconds Interface Poll frequency 5 seconds, holdtime 25 seconds Interface Policy 1 Monitored Interfaces 1 of 1291 maximum MAC Address Move Notification Interval not set failover replication http Version: Ours 9.17(1), Mate 9.17(1) Serial Number: Ours FLM2006EN9UR93, Mate FLM2006EQFWAGG Last Failover at: 13:45:46 UTC May 20 2022 This host: Primary - Active Active time: 161681 (sec) slot 0: UCSB-B200-M3-U hw/sw rev (0.0/9.17(1)) status (Up Sys) Interface diagnostic (0.0.0.0): Normal (Waiting) slot 1: snort rev (1.0) status (up) slot 2: diskstatus rev (1.0) status (up) Other host: Secondary - Standby Ready Active time: 0 (sec) slot 0: UCSB-B200-M3-U hw/sw rev (0.0/9.17(1)) status (Up Sys) Interface diagnostic (0.0.0.0): Normal (Waiting) slot 1: snort rev (1.0) status (up) slot 2: diskstatus rev (1.0) status (up)...

4. Per verificare la configurazione e lo stato del cluster FTD, controllare la sezione show cluster info.

Se il cluster non è configurato, viene visualizzato questo output:

<#root>

----- show cluster info -----

Clustering is not configured

Se il cluster è configurato e abilitato, viene visualizzato questo output:

<#root>

----- show cluster info -----

Cluster ftd\_cluster1: On

Interface mode: spanned Cluster Member Limit : 16 This is "unit-1-1" in state MASTER ID : 0 Site ID : 1 Version : 9.17(1) Serial No.: FLM1949C5RR6HE CCL IP : 10.173.1.1 CCL MAC : 0015.c500.018f Module : FPR4K-SM-24 Resource : 20 cores / 44018 MB RAM Last join : 13:53:52 UTC May 20 2022 Last leave: N/A Other members in the cluster: Unit "unit-2-1" in state SLAVE ID : 1 Site ID : 1 Version : 9.17(1) Serial No.: FLM2108V9YG7S1 CCL IP : 10.173.2.1 CCL MAC : 0015.c500.028f Module : FPR4K-SM-24 Resource : 20 cores / 44018 MB RAM Last join : 14:02:46 UTC May 20 2022 Last leave: 14:02:31 UTC May 20 2022

Interfaccia utente FMC

Per verificare lo stato e la configurazione della scalabilità e dell'elevata disponibilità FTD sull'interfaccia utente del FMC, eseguire le operazioni riportate di seguito.

1. Scegliere Dispositivi > Gestione dispositivi:

| Firepower Management Center     Overview / Dashboards / Management     Overview     Analysis     Policies                                                                                                    | Devices Objects AMI                                                                                    | P Intelligence                                                                                          | Deploy                                                                                      | ९ 🌮🌣  | Ø Global \ admin ▼   |
|----------------------------------------------------------------------------------------------------|----------------------------------------------------------------------------------------------------|----------------------------------------------------------------------------------------------------|---------------------------------------------------------------------------------------------|-------|----------------------|
| Name           Access Controlled User Statistics           Provides traffic and intrusion event statistics by user           Application Statistics           Provides traffic and intrusion event statistics by application | 2 Device Management<br>Device Upgrade<br>NAT<br>QoS<br>Platform Settings<br>FlexConfig<br>Certificates | VPN<br>Site To Site<br>Remote Access<br>Dynamic Access Pol<br>Troubleshooting<br>Site to Site Monitorin | Troubleshoot<br>File Download<br>Threat Defens<br>iccy Packet Tracer<br>Packet Captur<br>19 | e CLI | Create Dashboard     |
| Application Statistics (7.1.0)<br>Provides application statistics                                                                                                    |                                                                                                    | admir                                                                                                   | n No                                                                                        | No    | C < / T              |
| Connection Summary Provides tables and charts of the activity on your monitored network segment organized by different criteria Detailed Dashboard                                                                           |                                                                                                    | admi                                                                                                    | n No                                                                                        | No    |                      |
| Provides a detailed view of activity on the appliance Detailed Dashboard (7.0.0) Provides a detailed view of activity on the appliance                                                                                       |                                                                                                    | admi                                                                                                    | n No                                                                                        | No    |                      |
| Files Dashboard<br>Provides an overview of Malware and File Events                                                                                                    |                                                                                                    | admir                                                                                                   | n No                                                                                        | No    | [ <sup>1</sup> < ∕ ] |
| Security Intelligence Statistics<br>Provides Security Intelligence statistics                                                                                                    |                                                                                                    | admir                                                                                                   | n No                                                                                        | No    | C < / T              |
| Summary Dashboard<br>Provides a summary of activity on the appliance                                                                                                    |                                                                                                    | admir                                                                                                   | n No                                                                                        | Yes   | C < ✓ 1              |
|                                                                                                    |                                                                                                    |                                                                                                    |                                                                                             |       |                      |

2. Per verificare la configurazione dell'alta disponibilità e della scalabilità FTD, controllare le

etichette Alta disponibilità o Cluster. Se non esistono, l'FTD viene eseguito in una configurazione standalone:

| alialia<br>cisco    | Firepower Management Center Over                                    | view Analysis Po        | licies D    | Devices Objects AMP                                             |              | De                    | ploy Q 🍄 🌣 🛛 🗆   | AB2 \ admin 🔻        |
|---------------------|---------------------------------------------------------------------|-------------------------|-------------|-----------------------------------------------------------------|--------------|-----------------------|------------------|----------------------|
| View By:<br>All (5) | Domain   Error (0)   Offline (0)                                    | Normal (5)     Dep      | loyment Per | nding (0) • Upgrade (0) • Snor                                  | t 3 (5)      |                       | Q, Search Device | ent History<br>Add 🔻 |
| Collapse            | All                                                                 |                         |             |                                                                 |              |                       |                  |                      |
|                     | Name                                                                | Model                   | Version     | Chassis                                                         | Licenses     | Access Control Policy | Group            |                      |
| • •                 | / LAB2 (3)                                                          |                         |             |                                                                 |              |                       |                  |                      |
| 0                   | <pre>/ ftd_cluster1 (2) Cluster</pre>                               |                         |             |                                                                 |              |                       |                  | 1:                   |
|                     | 10.62.148.188(Control) Snort 3<br>10.62.148.188 - Routed            | Firepower 4120 with FTD | 7.1.0       | IIII FP4120-5:443<br>Security Module - 1 (Container)            | Base, Threat | acp1                  |                  | :                    |
|                     | 10.62.148.191 Snort 3<br>10.62.148.191 - Routed                     | Firepower 4120 with FTD | 7.1.0       | EXEC-FPR4100-6.cisco.com:443<br>Security Module - 1 (Container) | Base, Threat | acp1                  |                  | :                    |
| 0                   | ✓ ftd_ha<br>High Availability                                       |                         |             |                                                                 |              |                       |                  | 1:                   |
|                     | ftd_ha_1(Primary, Active) Snort 3<br>10.62.148.89 - Transparent     | Firepower 4150 with FTD | 7.1.0       | EXEC-FPR4100-3:443<br>Security Module - 1 (Container)           | Base, Threat | acp1                  |                  | :                    |
|                     | ftd_ha_2(Secondary, Standby) Snort 3<br>10.62.148.125 - Transparent | Firepower 4150 with FTD | 7.1.0       | Empower-9300.cisco.com:443<br>Security Module - 1 (Container)   | Base, Threat | acp1                  |                  | :                    |
|                     | ftd_standalone         Snort 3           10.62.148.181 - Routed     | Firepower 2120 with FTD | 7.1.0       | N/A                                                             | Base, Threat | acp1                  |                  | 1:                   |
|                     |                                                                     |                         |             |                                                                 |              |                       |                  |                      |

3. Per verificare lo stato di elevata disponibilità e scalabilità FTD, controllare il ruolo dell'unità tra parentesi. Se un ruolo non esiste e l'FTD non fa parte di un cluster o di un failover, l'FTD viene eseguito in una configurazione standalone:

| altalta<br>cisco | Firepower Management Center<br>Devices / Device Management Overv          | iew Analysis Po                             | iicies D    | Vevices Objects AMP                                             |              | De                    | ploy Q 🍄 🌣 🕑    | LAB2 \ admin 🔻 |  |  |  |  |
|------------------|---------------------------------------------------------------------------|---------------------------------------------|-------------|-----------------------------------------------------------------|--------------|-----------------------|-----------------|----------------|--|--|--|--|
| View By          | View By: Domain                                                           |                                             |             |                                                                 |              |                       |                 |                |  |  |  |  |
| All (5           | Error (0)      Warning (0)      Offline (0)                               | <ul> <li>Normal (5)</li> <li>Dep</li> </ul> | loyment Per | nding (0) • Upgrade (0) • Snor                                  | rt 3 (5)     |                       | Q Search Device | Add 🔻          |  |  |  |  |
| Collapse         | Collapse All                                                              |                                             |             |                                                                 |              |                       |                 |                |  |  |  |  |
|                  | Name                                                                      | Model                                       | Version     | Chassis                                                         | Licenses     | Access Control Policy | Group           |                |  |  |  |  |
|                  | × LAB2 (3)                                                                |                                             |             |                                                                 |              |                       |                 |                |  |  |  |  |
|                  | <pre>     ftd_cluster1 (2)      Cluster</pre>                             |                                             |             |                                                                 |              |                       |                 | 1:             |  |  |  |  |
|                  | 10.62.148.188(Control) Snort 3<br>10.62.148.188 - Routed                  | Firepower 4120 with FTD                     | 7.1.0       | FP4120-5:443<br>Security Module - 1 (Container)                 | Base, Threat | acp1                  |                 | :              |  |  |  |  |
|                  | <ul> <li>10.62.148.191 Snort 3</li> <li>10.62.148.191 - Routed</li> </ul> | Firepower 4120 with FTD                     | 7.1.0       | KSEC-FPR4100-6.cisco.com:443<br>Security Module - 1 (Container) | Base, Threat | acpl                  |                 | :              |  |  |  |  |
|                  | ✓ ftd_ha<br>High Availability                                             |                                             |             |                                                                 |              |                       |                 | 1:             |  |  |  |  |
|                  | oftd_ha_1(Primary, Active)) Snort 3<br>10.62.148.89 - Transparent         | Firepower 4150 with FTD                     | 7.1.0       | KSEC-FPR4100-3:443<br>Security Module - 1 (Container)           | Base, Threat | acp1                  |                 | :              |  |  |  |  |
|                  | ftd_ha_2(Secondary, Standby)) Snort 3<br>10.62.148.125 - Transparent      | Firepower 4150 with FTD                     | 7.1.0       | Executive Module - 1 (Container)                                | Base, Threat | acp1                  |                 | :              |  |  |  |  |
|                  | ftd_standalone         Snort 3           10.62.148.181 - Routed           | Firepower 2120 with FTD                     | 7.1.0       | N/A                                                             | Base, Threat | acp1                  |                 | 1:             |  |  |  |  |
|                  |                                                                           |                                             |             |                                                                 |              |                       |                 |                |  |  |  |  |

Nota: nel caso di un cluster, viene visualizzato solo il ruolo dell'unità di controllo.

In questi output, ftd\_ha\_1, ftd\_ha\_2, ftd\_standalone, ftd\_ha, ftc\_cluster1 sono nomi di dispositivi configurabili dall'utente. Questi nomi non fanno riferimento alla configurazione o allo stato di elevata disponibilità e scalabilità effettivi.

Seguire questi passaggi per verificare la configurazione e lo stato di elevata disponibilità e scalabilità FTD tramite l'API REST FMC. Utilizzare un client REST-API. Nell'esempio viene usato il ricciolo:

1. Richiedi un token di autenticazione:

#### <#root>

```
# curl -s -k -v -X POST 'https://192.0.2.1/api/fmc_platform/v1/auth/generatetoken' -H 'Authentication: H
```

```
< X-auth-access-token:
5d817ef7-f12f-4dae-b0c0-cd742d3bd2eb
```

2. Identificare il dominio che contiene il dispositivo. Nella maggior parte delle query API REST il parametro domain è obbligatorio. Utilizzare il token in questa query per recuperare l'elenco dei domini:

#### <#root>

#

```
curl -s -k -X 'GET' 'https://192.0.2.1/api/fmc_platform/v1/info/domain' -H 'accept: application/json'
```

```
"name": "Global/LAB2",
```

"type": "Domain",

```
"uuid": "84cc4afe-02bc-b80a-4b09-00000000000"
```

3. Utilizzare l'UUID del dominio per eseguire una query sui record specifici del dispositivo e l'UUID specifico del dispositivo:

```
<#root>
```

```
#
curl -s -k -X 'GET' 'https://192.0.2.1/api/fmc_config/v1/domain/84cc4afe-02bc-b80a-4b09-00000000000/de
{
    "idms": [
        "id": "796eb8f8-d83b-11ec-941d-b9083eb612d8"
,
        "links": {
        "self": "https://192.0.2.1/api/fmc_config/v1/domain/84cc4afe-02bc-b80a-4b09-00000000000
        },
    "name": "ftd_ha_1",
        "type": "Device"
        },
        ...
```

4. Per verificare la configurazione del failover, utilizzare l'UUID del dominio e l'UUID del dispositivo o del contenitore indicati nel passaggio 3 della seguente query:

5. Per verificare lo stato del failover, utilizzare l'UUID del dominio e l'UUID di DeviceHAPair indicati nel passaggio 4 della presente query:

```
# curl -s -k -X GET 'https://192.0.2.1/api/fmc_config/v1/domain/84cc4afe-02bc-b80a-4b09-0000000000/dev
. . .
"primaryStatus": {
            "currentStatus": "Active",
            "device": {
                "id": "796eb8f8-d83b-11ec-941d-b9083eb612d8",
                "keepLocalEvents": false,
"name": "ftd_ha_1"
            }
        },
        "secondaryStatus": {
            "currentStatus": "Standby",
            "device": {
                "id": "e60ca6d0-d83d-11ec-b407-cdc91a553663",
                "keepLocalEvents": false,
"name": "ftd_ha_2"
            }
        }
. . .
```

6. Per verificare la configurazione del cluster, utilizzare l'UUID del dominio e l'UUID del dispositivo o del contenitore indicati nel passaggio 3 della seguente query:

```
<#root>
# curl -s -k -X GET 'https://192.0.2.1/api/fmc_config/v1/domain/84cc4afe-02bc-b80a-4b09-00000000000/dev
...
"containerDetails": {
    "id": "
8e6188c2-d844-11ec-bdd1-6e8d3e226370
",
"links": {
    "self": "https://192.0.2.1/api/fmc_config/v1/domain/84cc4afe-02bc-b80a-4b09-0000000000
},
"name": "ftd_cluster1",
    "type": "DeviceCluster"
    },
...
```

7. Per verificare lo stato del cluster, utilizzare l'UUID del dominio e l'UUID del dispositivo o del contenitore indicati nel passaggio 6 della seguente query:

```
<#root>
```

```
# curl -s -k -X GET 'https://192.0.2.1/api/fmc_config/v1/domain/84cc4afe-02bc-b80a-4b09-0000000000/dev
{
    "controlDevice": {
        "deviceDetails": {
id": "3344bc4a-d842-11ec-a995-817e361f7ea5",
            "name": "10.62.148.188",
            "type": "Device"
        }
    },
    "dataDevices": [
        {
            "deviceDetails": {
"id": "a7ba63cc-d842-11ec-be51-f3efcd7cd5e5",
                "name": "10.62.148.191",
                "type": "Device"
            }
        }
    ],
    "id": "8e6188c2-d844-11ec-bdd1-6e8d3e226370",
"name": "ftd_cluster1"
    "type": "DeviceCluster"
}
```

Interfaccia utente FDM

Seguire i passaggi descritti nella sezione.

FDM REST-API

Seguire i passaggi descritti nella sezione.

UI FCM

```
FCM UI è disponibile su Firepower 4100/9300 e Firepower 2100 con ASA in modalità piattaforma.
```

Per verificare lo stato di elevata disponibilità e scalabilità FTD sull'interfaccia utente di FCM, attenersi alla procedura descritta di seguito.

1. Per verificare lo stato di failover FTD, controllare il valore dell'attributo HA-ROLE nella pagina Dispositivi logici:

| Overview Int      | erfaces Logical D                        | evices Security Engine | Platform Settings                      |                 |                                                                                                    |                                                            | System Tools Help admin |
|-------------------|------------------------------------------|------------------------|----------------------------------------|-----------------|----------------------------------------------------------------------------------------------------|------------------------------------------------------------|-------------------------|
| Logical Device Li | st                                       | (                      | 1 Container instance) 77% (66 of 86) ( | Cores Available |                                                                                                    |                                                            | C Refresh 🖉 Add •       |
| ftd1              |                                          | Standalone             | Status:ok                              |                 |                                                                                                    |                                                            | <b>/</b> :              |
| Application       | Version                                  | Resource Pro           | file Management IP                     | Gateway         | Management Port                                                                                                    | Status                                                     |                         |
| FTD               | 7.1.0.90                                 | RP20                   | 10.62.148.89                           | 10.62.148.1     | Ethernet1/1                                                                                                    | Online                                                     | 💌 🕅 C 🕍 🔿               |
| Inte              | rface Name<br>Ethernet1/2<br>Ethernet1/3 |                        | Type<br>data<br>data                   | AL<br>L         | tributes Chatter Operational Status : not-applic FIREPOWER-MGMT-IP : 10.62.148. HA-LAN-INTF : Ethiemet1/, HA-LAN-INTF : Ethiemet1/, HA-ROLE : active UNIU : 79968916-0 | able<br>2<br>2<br>52.184.21/<br>83b-11ec-941d-b9083eb612d8 |                         |

Nota: l'etichetta Standalone accanto all'identificatore della periferica logica fa riferimento alla configurazione della periferica logica dello chassis, non alla configurazione di failover FTD.

2. Per verificare la configurazione e lo stato del cluster FTD, controllare l'etichetta Clustered e il valore dell'attributo CLUSTER-ROLE nella pagina Dispositivi logici:

| Overview Interf     | aces Logical Devic                  | ces Security Engine Platfo | orm Settings                        |                                                       |                                                                                                    |                                   | System Tools Help admin |
|---------------------|-------------------------------------|----------------------------|-------------------------------------|-------------------------------------------------------|----------------------------------------------------------------------------------------------------|-----------------------------------|-------------------------|
| Logical Device List |                                     | (1 Contai                  | iner instance) 57% (26 of 46) Cores | Available                                             |                                                                                                    |                                   | C Refresh Q Add •       |
| ftd_cluster1        |                                     | Clustered Status:          | ok                                  |                                                       |                                                                                                    |                                   |                         |
| Application         | Version                             | Resource Profile           | Management IP                       | Gateway                                               | Management Port                                                                                                    | Status                            |                         |
| FTD                 | 7.1.0.90                            | RP20                       | 10.62.148.188                       | 10.62.148.129                                         | Ethernet1/1                                                                                                    | @ Online                          | 🚾 🕅 🕅 🐨                 |
| Interfac            | e Name<br>channel1<br>channel48.204 |                            | Type<br>data<br>cluster             | Attrib<br>Clus<br>FIRE<br>CLUS<br>CLUS<br>MGM<br>UUID | tes<br>er Operational Status : in-cluster<br>YOWER-MGMT-IP : 10.62.148,188<br>TER-ROLE : control<br>TER-IP : 10.173.1.1<br>T-URL : https://10.62.1<br>: 3344bc4a-d842 | 94.21/<br>-11ec-a995-817e361f7ea5 |                         |
|                     |                                     |                            |                                     |                                                       |                                                                                                    |                                   |                         |

# **CLI FXOS**

La configurazione ad alta disponibilità e scalabilità FTD e la verifica dello stato sulla CLI di FXOS sono disponibili su Firepower 4100/9300.

Seguire questi passaggi per verificare la configurazione e lo stato di elevata disponibilità e scalabilità FTD sulla CLI di FXOS:

1. Stabilire una connessione console o SSH allo chassis.

2. Per verificare lo stato di elevata disponibilità FTD, eseguire il comando scope ssa, quindi eseguire lo slot <x>di ambito per passare allo slot specifico in cui viene eseguito l'FTD ed eseguire il comando show app-instance expand:

firepower # scope ssa firepower /ssa # scope slot 1 firepower /ssa/slot # show app-instance expand Application Instance: App Name: ftd Identifier: ftd1 Admin State: Enabled Oper State: Online Running Version: 7.1.0.90 Startup Version: 7.1.0.90 Deploy Type: Container Turbo Mode: No Profile Name: RP20 Cluster State: Not Applicable Cluster Role: None App Attribute: App Attribute Key Value ----- ----firepower-mgmt-ip 192.0.2.5 ha-lan-intf Ethernet1/2 ha-link-intf Ethernet1/2 ha-role active mgmt-url https://192.0.2.1/ 796eb8f8-d83b-11ec-941d-b9083eb612d8 uuid . . .

3. Per verificare la configurazione e lo stato del cluster FTD, eseguire il comando scope ssa, eseguire il comando show logical-device <name> detail expand, dove name è il nome del dispositivo logico, e il comando show app-instance. Controllare l'output per uno slot specifico:

```
<#root>
firepower #
scope ssa
firepower /ssa #
show logical-device ftd_cluster1 detail expand
Logical Device:
Name: ftd_cluster1
Description:
```

```
Mode: Clustered
   Oper State: Ok
  Template Name: ftd
  Error Msg:
   Switch Configuration Status: Ok
   Sync Data External Port Link State with FTD: Disabled
   Current Task:
firepower /ssa #
show app-instance
App Name Identifier Slot ID Admin State Oper State Running Version Startup Version Deploy Ty
ftd
ftd_cluster1
1
       Enabled Online 7.1.0.90 7.1.0.90
                                                     Container
                                                                      RP20
                                                              No
In Cluster
Master
```

### API REST FXOS

Slot ID: 1

FXOS REST-API è supportato su Firepower 4100/9300.

Seguire questi passaggi per verificare la configurazione e lo stato di elevata disponibilità e scalabilità FTD tramite la richiesta FXOS REST-API. Utilizzare un client REST-API. Nell'esempio viene usato il ricciolo:

1. Richiedere un token di autenticazione:

#### <#root>

"

}

2. Per verificare lo stato di failover FTD, utilizzare il token e l'ID dello slot in questa query:

```
<#root>
```

```
#
curl -s -k -X GET -H 'Accept: application/json' -H 'token: 3dba916cdfb850c204b306a138cde9659ba997da44530
. . .
{
    "smAppInstance": [
        {
            "adminState": "enabled",
            "appDn": "sec-svc/app-ftd-7.1.0.90",
            "appInstId": "ftd_001_JAD201200R43VLP1G3",
            "appName": "ftd",
            "clearLogData": "available",
            "clusterOperationalState": "not-applicable",
            "clusterRole": "none",
"currentJobProgress": "100",
            "currentJobState": "succeeded",
            "currentJobType": "start",
            "deployType": "container",
            "dn": "slot/1/app-inst/ftd-ftd1",
            "errorMsg": "",
            "eventMsg": "",
            "executeCmd": "ok",
            "externallyUpgraded": "no",
            "fsmDescr": ""
            "fsmProgr": "100",
            "fsmRmtInvErrCode": "none",
            "fsmRmtInvErrDescr": "",
            "fsmRmtInvRslt": "",
            "fsmStageDescr": ""
            "fsmStatus": "nop",
            "fsmTry": "0",
            "hotfix": "",
"identifier": "ftd1"
            "operationalState": "online",
            "reasonForDebundle": "",
            "resourceProfileName": "RP20",
            "runningVersion": "7.1.0.90",
            "smAppAttribute": [
                {
                     "key": "firepower-mgmt-ip",
                     "rn": "app-attribute-firepower-mgmt-ip",
                     "urllink": "https://192.0.2.100/api/slot/1/app/inst/ftd-ftd1/app/attribute-firepowe
                     "value": "192.0.2.5"
                },
                 {
                     "key": "ha-link-intf",
                     "rn": "app-attribute-ha-link-intf",
                     "urllink": "https://192.0.2.100/api/slot/1/app/inst/ftd-ftd1/app/attribute-ha-link-
                     "value": "Ethernet1/2"
                },
                 {
                     "key": "ha-lan-intf",
```

```
"rn": "app-attribute-ha-lan-intf",
                    "urllink": "https://192.0.2.100/api/slot/1/app/inst/ftd-ftd1/app/attribute-ha-lan-i
                    "value": "Ethernet1/2"
                },
                {
                    "key": "mgmt-url",
                    "rn": "app-attribute-mgmt-url",
                    "urllink": "https://192.0.2.100/api/slot/1/app/inst/ftd-ftd1/app/attribute-mgmt-url
                    "value": "https://192.0.2.1/"
                },
                {
                    "key": "ha-role",
                    "rn": "app-attribute-ha-role",
                    "urllink": "https://192.0.2.100/api/slot/1/app/inst/ftd-ftd1/app/attribute-ha-role"
                    "value": "active"
                },
                {
                    "key": "uuid",
                    "rn": "app-attribute-uuid",
                    "urllink": "https://192.0.2.100/api/slot/1/app/inst/ftd-ftd1/app/attribute-uuid",
                    "value": "796eb8f8-d83b-11ec-941d-b9083eb612d8"
                }
           ],
. . .
```

3. Per verificare la configurazione del cluster FTD, utilizzare l'identificatore della periferica logica nella seguente query:

#### <#root>

```
# curl -s -k -X GET -H 'Accept: application/json' -H 'token: 3dba916cdfb850c204b306a138cde9659ba997da44
{
    "smLogicalDevice": [
        {
            "description": "",
            "dn": "ld/ftd_cluster1",
            "errorMsg": ""
            "fsmDescr": ""
            "fsmProgr": "100",
            "fsmRmtInvErrCode": "none",
            "fsmRmtInvErrDescr": "",
            "fsmRmtInvRslt": ""
            "fsmStageDescr": ""
            "fsmStatus": "nop",
            "fsmTaskBits": "",
            "fsmTry": "0",
"ldMode": "clustered",
            "linkStateSync": "disabled",
            "name": "ftd_cluster1",
            "operationalState": "ok",
```

```
"slotId": "1",
            "smClusterBootstrap": [
                {
                     "cclNetwork": "10.173.0.0",
                     "chassisId": "1",
                     "gatewayv4": "0.0.0.0",
                     "gatewayv6": "::",
                     "key": "",
                     "mode": "spanned-etherchannel",
                     "name": "ftd_cluster1",
                     "netmaskv4": "0.0.0.0",
                     "poolEndv4": "0.0.0.0",
                     "poolEndv6": "::",
                     "poolStartv4": "0.0.0.0",
                     "poolStartv6": "::",
"prefixLength": "",
                     "rn": "cluster-bootstrap",
                     "siteId": "1",
                     "supportCclSubnet": "supported",
                     "updateTimestamp": "2022-05-20T13:38:21.872",
                     "urllink": "https://192.0.2.101/api/ld/ftd_cluster1/cluster-bootstrap",
                     "virtualIPv4": "0.0.0.0",
                     "virtualIPv6": "::"
                }
            ],
. . .
```

4. Per verificare lo stato del cluster FTD, utilizzare questa query:

#### <#root>

```
# curl -s -k -X GET -H 'Accept: application/json' -H 'token: 3dba916cdfb850c204b306a138cde9659ba997da44
{
    "smAppInstance": [
        {
            "adminState": "enabled",
            "appDn": "sec-svc/app-ftd-7.1.0.90",
            "appInstId": "ftd_001_JAD19500BABIYA30058",
            "appName": "ftd",
            "clearLogData": "available",
            "clusterOperationalState": "in-cluster",
            "clusterRole": "master",
            "currentJobProgress": "100",
            "currentJobState": "succeeded",
            "currentJobType": "start",
            "deployType": "container",
            "dn": "slot/1/app-inst/ftd-ftd_cluster1",
            "errorMsg": ""
            "eventMsg": ""
            "executeCmd": "ok",
            "externallyUpgraded": "no",
            "fsmDescr": "",
            "fsmProgr": "100",
            "fsmRmtInvErrCode": "none",
```

```
"fsmRmtInvErrDescr": "",
```
```
"fsmRmtInvRslt": "",
    "fsmStageDescr": "",
    "fsmStatus": "nop",
    "fsmTry": "0",
    "hotfix": "",
"hotfix": "",
"identifier": "ftd_cluster1",
    "operationalState": "online",
    "reasonForDebundle": "",
    "resourceProfileName": "RP20",
    "runningVersion": "7.1.0.90",
...
```

File show-tech per lo chassis FXOS

La configurazione e lo stato dell'FTD ad alta disponibilità e scalabilità possono essere verificati nel file show-tech dello chassis Firepower 4100/9300.

Seguire questi passaggi per verificare la configurazione e lo stato di elevata disponibilità e scalabilità nel file show-tech dello chassis FXOS:

1. Per FXOS versione 2.7 e successive, aprire il file sam\_techsupportinfo in <name>\_BC1\_all.tar/FPRM\_A\_TechSupport.tar.gz/FPRM\_A\_TechSupport.tar

Per le versioni precedenti, aprire il file sam\_techsupportinfo in FPRM\_A\_TechSupport.tar.gz/FPRM\_A\_TechSupport.tar.

2. Per verificare lo stato del failover, controllare il valore dell'attributo ha-role nello slot specifico nella sezione 'show slot expand detail':

<#root>

# pwd

/var/tmp/20220313201802\_F241-01-11-FPR-2\_BC1\_all/FPRM\_A\_TechSupport/

```
# cat sam_techsupportinfo
...
`show slot expand detail`
Slot:
Slot ID: 1
Log Level: Info
Admin State: Ok
Oper State: Online
Disk Format State: Ok
Disk Format Status: 100%
Clear Log Data: Available
Error Msg:
```

Application Instance: App Name: ftd Identifier: ftd1 Admin State: Enabled Oper State: Online Running Version: 7.1.0.90 Startup Version: 7.1.0.90 Deploy Type: Container Turbo Mode: No Profile Name: RP20 Hotfixes: Externally Upgraded: No Cluster State: Not Applicable Cluster Role: None Current Job Type: Start Current Job Progress: 100 Current Job State: Succeeded Clear Log Data: Available Error Msg: Current Task: App Attribute: App Attribute Key: firepower-mgmt-ip Value: 10.62.148.89 App Attribute Key: ha-lan-intf Value: Ethernet1/2 App Attribute Key: ha-link-intf Value: Ethernet1/2 App Attribute Key: ha-role Value: active App Attribute Key: mgmt-url Value: https://10.62.184.21/

3. Per verificare la configurazione del cluster FTD, controllare il valore dell'attributo Mode nello slot specifico nella sezione 'show logical-device detail expand':

Mode: Clustered

Oper State: Ok Template Name: ftd Error Msg: Switch Configuration Status: Ok Sync Data External Port Link State with FTD: Disabled Current Task: Cluster Bootstrap: Name of the cluster: ftd\_cluster1 Mode: Spanned Etherchannel Chassis Id: 1 Site Id: 1 Key: Cluster Virtual IP: 0.0.0.0 IPv4 Netmask: 0.0.0.0 IPv4 Gateway: 0.0.0.0 Pool Start IPv4 Address: 0.0.0.0 Pool End IPv4 Address: 0.0.0.0 Cluster Virtual IPv6 Address: :: IPv6 Prefix Length: IPv6 Gateway: :: Pool Start IPv6 Address: :: Pool End IPv6 Address: :: Last Updated Timestamp: 2022-05-20T13:38:21.872 Cluster Control Link Network: 10.173.0.0 . . .

4. Per verificare lo stato del cluster FTD, controllare il valore dei valori degli attributi Stato cluster e Ruolo cluster nello slot specifico nella sezione 'show slot expand detail':

<#root> `show slot expand detail` Slot: Slot ID: 1 Log Level: Info Admin State: Ok Oper State: Online Disk Format State: Ok Disk Format Status: Clear Log Data: Available Error Msg: Application Instance: App Name: ftd Identifier: ftd\_cluster1 Admin State: Enabled Oper State: Online Running Version: 7.1.0.90 Startup Version: 7.1.0.90 Deploy Type: Native

Turbo Mode: No Profile Name: Hotfixes: Externally Upgraded: No Cluster State: In Cluster Cluster Role: Master Current Job Type: Start Current Job Progress: 100 Current Job State: Succeeded Clear Log Data: Available Error Msg: Current Task:

# ASA alta disponibilità e scalabilità

La configurazione e lo stato dell'ASA ad alta disponibilità e scalabilità possono essere verificati usando queste opzioni:

- ASA CLI
- Polling ASA SNMP
- File ASA show-tech
- UI FCM
- CLI FXOS
- API REST FXOS
- File show-tech dello chassis FXOS

## ASA CLI

Per verificare la configurazione della disponibilità e della scalabilità elevate dell'ASA sulla CLI dell'ASA, attenersi alla procedura seguente:

- 1. Utilizzare queste opzioni per accedere alla CLI dell'ASA in base alla piattaforma e alla modalità di distribuzione:
- Accesso diretto telnet/SSH ad ASA su Firepower 1000/3100 e Firepower 2100 in modalità appliance
- Accesso dalla CLI della console FXOS su Firepower 2100 in modalità piattaforma e connessione all'ASA con il comando connect asa
- Accesso dalla CLI di FXOS tramite comandi (Firepower 4100/9300):

connettere il modulo <x> [console|telnet], dove x è l'ID dello slot, quindi connettere un'appliance asa

• Per le appliance ASA virtuali, accesso diretto SSH alle appliance ASA o accesso alla console dall'interfaccia utente dell'hypervisor o del cloud

2. Per verificare la configurazione e lo stato del failover dell'ASA, eseguire i comandi show running-config failover e show failover state sulla CLI dell'ASA.

Se il failover non è configurato, viene visualizzato questo output:

| <#root>                                                                      |                                                                        |                                                           |                          |
|------------------------------------------------------------------------------|------------------------------------------------------------------------|-----------------------------------------------------------|--------------------------|
|                                                                              |                                                                        |                                                           |                          |
| asa#                                                                         | <b>c</b> ) <b>c</b> 13                                                 |                                                           |                          |
| show running-cor                                                             | nfig failover                                                          |                                                           |                          |
| no failover                                                                  |                                                                        |                                                           |                          |
| asa#                                                                         |                                                                        |                                                           |                          |
| show failover st                                                             | cate                                                                   |                                                           |                          |
|                                                                              |                                                                        |                                                           |                          |
|                                                                              | State                                                                  | Last Failure Reason                                       | Date/Time                |
| mhia haat                                                                    |                                                                        |                                                           |                          |
| This nost                                                                    |                                                                        |                                                           |                          |
| - Secondai                                                                   | ry                                                                     |                                                           |                          |
| Disabled                                                                     | None                                                                   |                                                           |                          |
| Other host -                                                                 | Primary                                                                |                                                           |                          |
| Configuration                                                                | Not Detected                                                           | None                                                      |                          |
| ====Communicat                                                               | ion State==                                                            |                                                           |                          |
| Se il failover è c                                                           | onfigurato, viene                                                      | e visualizzato questo ou                                  | tput:                    |
| <#root>                                                                      |                                                                        |                                                           |                          |
| asa#                                                                         |                                                                        |                                                           |                          |
| show running-cor                                                             | nfig failover                                                          |                                                           |                          |
| j                                                                            |                                                                        |                                                           |                          |
| failover                                                                     |                                                                        |                                                           |                          |
| failover lan uni                                                             | it primary                                                             |                                                           |                          |
| failover lan int<br>failover replica<br>failover link fa<br>failover interfa | terface failover<br>ation http<br>ailover-link Eth<br>ace ip failover- | -link Ethernet1/1<br>ernet1/1<br>link 10.30.35.2 255.255. | 255.0 standby 10.30.35.3 |
| #                                                                            |                                                                        |                                                           |                          |
| show failover st                                                             | ate                                                                    |                                                           |                          |
| 9                                                                            | State L                                                                | ast Failure Reason                                        | Date/Time                |
| This host - H                                                                | Primary                                                                |                                                           |                          |
| 2                                                                            | Active No                                                              | one                                                       |                          |

3. Per verificare la configurazione e lo stato del cluster ASA, eseguire i comandi show runningconfig cluster e show cluster info sulla CLI.

Se il cluster non è configurato, viene visualizzato questo output:

<#root>

asa#

show running-config cluster

asa#

show cluster info

Clustering is not configured

Se il cluster è configurato, viene visualizzato questo output:

<#root>

asa#

show running-config cluster

cluster group asa\_cluster1

```
key *****
local-unit unit-1-1
cluster-interface Port-channel48.205 ip 10.174.1.1 255.255.0.0
priority 9
health-check holdtime 3
health-check data-interface auto-rejoin 3 5 2
health-check cluster-interface auto-rejoin unlimited 5 1
health-check system auto-rejoin 3 5 2
health-check monitor-interface debounce-time 500
site-id 1
no unit join-acceleration
enable
```

### asa#

show cluster info

Cluster asa\_cluster1: On

Interface mode: spanned

This is "unit-1-1" in state MASTER ID : 0 Site ID : 1 Version : 9.17(1) Serial No.: FLM2949C5232IT CCL IP : 10.174.1.1 CCL MAC : 0015.c500.018f Module : FPR4K-SM-24

Cluster Member Limit : 16

### ASA SNMP

Per verificare la configurazione di elevata disponibilità e scalabilità dell'ASA tramite SNMP, attenersi alla procedura seguente:

- 1. Verificare che il protocollo SNMP sia configurato e abilitato.
- 2. Per verificare la configurazione e lo stato del failover, eseguire il polling a OID .1.3.6.1.4.1.9.9.147.1.2.1.1.1.

Se il failover non è configurato, viene visualizzato questo output:

### <#root>

#

```
snmpwalk -v2c -c cisco123 -On 192.0.2.10 .1.3.6.1.4.1.9.9.147.1.2.1.1.1
SNMPv2-SMI::enterprises.9.9.147.1.2.1.1.1.2.4 = STRING: "Failover LAN Interface"
SNMPv2-SMI::enterprises.9.9.147.1.2.1.1.1.2.6 = STRING: "Primary unit"
SNMPv2-SMI::enterprises.9.9.147.1.2.1.1.1.2.7 = STRING: "Secondary unit (this device)"
SNMPv2-SMI::enterprises.9.9.147.1.2.1.1.1.3.4 = INTEGER: 3
SNMPv2-SMI::enterprises.9.9.147.1.2.1.1.1.3.7 = INTEGER: 3
SNMPv2-SMI::enterprises.9.9.147.1.2.1.1.1.4.4 = STRING: "not Configured"
SNMPv2-SMI::enterprises.9.9.147.1.2.1.1.4.6 = STRING: "Failover Off"
```

Se il failover è configurato, viene visualizzato questo output:

#### <#root>

#

snmpwalk -v2c -c cisco123 -On

192.0.2.10 .1.3.6.1.4.1.9.9.147.1.2.1.1.1

SNMPv2-SMI::enterprises.9.9.147.1.2.1.1.1.2.4 = STRING: "Failover LAN Interface"
SNMPv2-SMI::enterprises.9.9.147.1.2.1.1.1.2.6 = STRING:
"Primary unit (this device)" <-- This device is primary
SNMPv2-SMI::enterprises.9.9.147.1.2.1.1.1.2.7 = STRING: "Secondary unit"
SNMPv2-SMI::enterprises.9.9.147.1.2.1.1.1.3.4 = INTEGER: 2
SNMPv2-SMI::enterprises.9.9.147.1.2.1.1.1.3.6 = INTEGER: 9
SNMPv2-SMI::enterprises.9.9.147.1.2.1.1.1.3.7 = INTEGER: 10
SNMPv2-SMI::enterprises.9.9.147.1.2.1.1.1.4.4 = STRING: "fover Ethernet1/2"
SNMPv2-SMI::enterprises.9.9.147.1.2.1.1.1.4.6 = STRING:
"Active unit" <-- Primary device is active
SNMPv2-SMI::enterprises.9.9.147.1.2.1.1.1.4.7 = STRING: "Standby unit"</pre>

3. Per verificare la configurazione e lo stato del cluster, eseguire il polling di OID 1.3.6.1.4.1.9.9.491.1.8.1.

Se il cluster non è configurato, viene visualizzato questo output:

#### <#root>

```
# snmpwalk -v2c -c ciscol23 192.0.2.12 .1.3.6.1.4.1.9.9.491.1.8.1
SNMPv2-SMI::enterprises.9.9.491.1.8.1.1.0 = INTEGER:
0
```

Se il cluster è configurato ma non abilitato, viene visualizzato questo output:

#### <#root>

```
#
snmpwalk -v2c -c ciscol23 -On 192.0.2.12 .1.3.6.1.4.1.9.9.491.1.8.1
.1.3.6.1.4.1.9.9.491.1.8.1.1.0 = INTEGER: 0
```

<-- Cluster status, disabled
.1.3.6.1.4.1.9.9.491.1.8.1.2.0 = INTEGER: 1</pre>

.1.3.6.1.4.1.9.9.491.1.8.1.3.0 = INTEGER: 0

```
<-- Cluster unit state, disabled
.1.3.6.1.4.1.9.9.491.1.8.1.4.0 = INTEGER: 11
```

.1.3.6.1.4.1.9.9.491.1.8.1.5.0 = STRING: "asa\_cluster1"

```
1.3.6.1.4.1.9.9.491.1.8.1.6.0 = STRING: "unit-1-1"
<--- Cluster unit name
.1.3.6.1.4.1.9.9.491.1.8.1.7.0 = INTEGER: 0 <--- Cluster unit ID
.1.3.6.1.4.1.9.9.491.1.8.1.8.0 = INTEGER: 1 <--- Cluster side ID
...</pre>
```

Se il cluster è configurato, abilitato e operativo, viene visualizzato questo output:

#### <#root>

```
snmpwalk -v2c -c ciscol23 -On 192.0.2.12 .1.3.6.1.4.1.9.9.491.1.8.1
.1.3.6.1.4.1.9.9.491.1.8.1.1.0 = INTEGER: 1
<-- Cluster status, enabled
.1.3.6.1.4.1.9.9.491.1.8.1.2.0 = INTEGER: 1
.1.3.6.1.4.1.9.9.491.1.8.1.3.0 = INTEGER: 16
            <-- Cluster unit state, control unit
.1.3.6.1.4.1.9.9.491.1.8.1.4.0 = INTEGER: 10
.1.3.6.1.4.1.9.9.491.1.8.1.5.0 = STRING: "asa_cluster1"
<-- Cluster group name
.1.3.6.1.4.1.9.9.491.1.8.1.6.0 = STRING: "unit-1-1"
<-- Cluster unit name
1.3.6.1.4.1.9.9.491.1.8.1.7.0 = INTEGER: 0
<-- Cluster unit ID
.1.3.6.1.4.1.9.9.491.1.8.1.8.0 = INTEGER: 1
             <-- Cluster side ID
. . .
```

Per ulteriori informazioni sulle descrizioni degli OID, consultare il documento <u>CISCO-UNIFIED-</u> <u>FIREWALL-MIB</u>.

File ASA show-tech

1. Per verificare la configurazione e lo stato del failover dell'ASA, controllare la sezione show failover.

Se il failover non è configurato, viene visualizzato questo output:

<#root>

----- show failover -----

Failover Off

Failover unit Secondary Failover LAN Interface: not Configured Reconnect timeout 0:00:00 Unit Poll frequency 1 seconds, holdtime 15 seconds Interface Poll frequency 5 seconds, holdtime 25 seconds Interface Policy 1 Monitored Interfaces 3 of 1292 maximum MAC Address Move Notification Interval not set

Se il failover è configurato, viene visualizzato questo output:

<#root>

----- show failover -----

Failover On Failover unit Primary

Failover LAN Interface: fover Ethernet1/2 (up)
Reconnect timeout 0:00:00
Unit Poll frequency 1 seconds, holdtime 15 seconds
Interface Poll frequency 5 seconds, holdtime 25 seconds
Interface Policy 1
Monitored Interfaces 1 of 1291 maximum
MAC Address Move Notification Interval not set
failover replication http
Version: Ours 9.17(1), Mate 9.17(1)
Serial Number: Ours FLM2006EN9AB11, Mate FLM2006EQZY02
Last Failover at: 13:45:46 UTC May 20 2022

This host: Primary - Active

Active time: 161681 (sec) slot 0: UCSB-B200-M3-U hw/sw rev (0.0/9.17(1)) status (Up Sys)

Other host: Secondary - Standby Ready

Active time: 0 (sec) slot 0: UCSB-B200-M3-U hw/sw rev (0.0/9.17(1)) status (Up Sys)

. . .

2. Per verificare la configurazione e lo stato del cluster, controllare la sezione show cluster info.

Se il cluster non è configurato, viene visualizzato questo output:

<#root>

----- show cluster info -----

Clustering is not configured

Se il cluster è configurato e abilitato, viene visualizzato questo output:

<#root>

------ show cluster info ------Cluster asa\_cluster1: On Interface mode: spanned Cluster Member Limit : 16 This is "unit-1-1" in state MASTER ID : 0 Site ID : 1 Version : 9.17(1) Serial No.: FLM2949C5232IT CCL IP : 10.174.1.1 CCL MAC : 0015.c500.018f Module : FPR4K-SM-24

**UI FCM** 

. . .

Seguire i passaggi descritti nella sezione.

**CLI FXOS** 

Seguire i passaggi descritti nella sezione.

**API REST FXOS** 

Seguire i passaggi descritti nella sezione.

File show-tech per lo chassis FXOS

Seguire i passaggi descritti nella sezione.

# Verificare la modalità Firewall

# Modalità FTD Firewall

La modalità firewall fa riferimento a una configurazione firewall instradata o trasparente.

La modalità firewall FTD può essere verificata usando queste opzioni:

- CLI FTD
- FTD show-tech
- Interfaccia utente FMC
- API REST FMC
- UI FCM
- CLI FXOS
- API REST FXOS
- File show-tech dello chassis FXOS

Nota: FDM non supporta la modalità trasparente.

## CLI FTD

Seguire questi passaggi per verificare la modalità firewall FTD sulla CLI FTD:

1. Utilizzare queste opzioni per accedere alla CLI FTD in base alla piattaforma e alla modalità di distribuzione:

- · Accesso diretto SSH a FTD tutte le piattaforme
- Accesso dalla CLI della console FXOS (Firepower 1000/2100/3100) tramite il comando connect ftd
- Accesso dalla CLI di FXOS tramite comandi (Firepower 4100/9300):

connettere il modulo <x> [console|telnet], dove x è l'ID dello slot e quindi

connect ftd [instance], dove l'istanza è rilevante solo per la distribuzione a più istanze.

- Per i FTD virtuali, accesso diretto SSH al FTD o accesso alla console dall'interfaccia utente dell'hypervisor o del cloud
- 2. Per verificare la modalità firewall, eseguire il comando show firewall sulla CLI:

| <#root>                    |
|----------------------------|
| >                          |
| show firewall              |
| Firewall mode: Transparent |

File di risoluzione dei problemi FTD

Seguire questi passaggi per verificare la modalità firewall FTD nel file di risoluzione dei problemi FTD:

1. Aprire il file per la risoluzione dei problemi e selezionare la cartella <nomefile>-troubleshoot .tar/results-<data>—xxxxx/command-outputs.

2. Aprire il file usr-local-sf-bin-sfcli.pl show\_tech\_support asa\_lina\_cli\_util.output:

<#root>

# pwd

/ngfw/var/common/results-05-22-2022--102758/command-outputs

# cat 'usr-local-sf-bin-sfcli.pl show\_tech\_support asa\_lina\_cli\_util.output'

3. Per verificare la modalità firewall FTD, controllare la sezione show firewall:

<#root>

----- show firewall -----

Firewall mode: Transparent

Interfaccia utente FMC

Per verificare la modalità firewall FTD nell'interfaccia utente di FMC, eseguire la procedura seguente:

1. Scegliere Dispositivi > Gestione dispositivi:

| Firepower Management Center<br>CISCO Overview / Dashboards / Management Overview Analysis Policies                                                                                                    | Devices Objects AMP Intellig                                                                                                    | ence                                        | Deploy                                                                           | ५ 🌮¢       | Global \ admin ▼ |
|----------------------------------------------------------------------------------------------------|----------------------------------------------------------------------------------------------------|---------------------------------------------|----------------------------------------------------------------------------------|------------|------------------|
| Name           Access Controlled User Statistics<br>Provides traffic and intrusion event statistics by user           Application Statistics<br>Provides traffic and intrusion event statistics by application | 2         Device Management         VPN           Device Upgrade         Site To Site           NAT         Remote Ar           QoS         Dynamic Ar           Platform Settings         Troublesho           FlexConfig         Site to Site           Certificates         Site to Site | cess<br>ccess Policy<br>oting<br>Monitoring | Troubleshoot<br>File Download<br>Threat Defens<br>Packet Tracer<br>Packet Captur | e CLI<br>e | Create Dashboard |
| Application Statistics (7.1.0)<br>Provides application statistics                                                                                                    |                                                                                                    | admin                                       | No                                                                               | No         |                  |
| Connection Summary<br>Provides tables and charts of the activity on your monitored network segment organized by different criteria                                                                             |                                                                                                    | admin                                       | No                                                                               | No         | C < ✓ 1          |
| Detailed Dashboard<br>Provides a detailed view of activity on the appliance                                                                                                    |                                                                                                    | admin                                       | No                                                                               | No         | C < ✓ 1          |
| Detailed Dashboard (7.0.0)<br>Provides a detailed view of activity on the appliance                                                                                                    |                                                                                                    | admin                                       | No                                                                               | No         | ₫ Q 🖉 🗑          |
| Files Dashboard<br>Provides an overview of Malware and File Events                                                                                                    |                                                                                                    | admin                                       | No                                                                               | No         | ₫ Q 🖉 🗑          |
| Security Intelligence Statistics<br>Provides Security Intelligence statistics                                                                                                    |                                                                                                    | admin                                       | No                                                                               | No         | 12 Q / T         |
| Summary Dashboard<br>Provides a summary of activity on the appliance                                                                                                    |                                                                                                    | admin                                       | No                                                                               | Yes        | 12 Q 🖉 🗑         |
|                                                                                                    |                                                                                                    |                                             |                                                                                  |            |                  |

## 2. Selezionare le etichette Stesura o Trasparente:

| altalta<br>cisco | Firepower Management Center Over                                    | view Analysis Po        | Nicies D     | Devices Objects AMP                                             |              | De                    | iploy Q 🍄 🌣 🕲 L  | .AB2 ∖ admin ▼ |
|------------------|---------------------------------------------------------------------|-------------------------|--------------|-----------------------------------------------------------------|--------------|-----------------------|------------------|----------------|
| View By:         | Domain                                                              |                         |              |                                                                 |              |                       | Deploym          | ent History    |
| All (5)          | Error (0)      Warning (0)      Offline (0)                         | Normal (5)              | ployment Per | nding (0) • Upgrade (0) • Sno                                   | ort 3 (5)    |                       | Q, Search Device | Add 🔻          |
| Collapse         | All                                                                 |                         |              |                                                                 |              |                       |                  |                |
|                  | Name                                                                | Model                   | Version      | Chassis                                                         | Licenses     | Access Control Policy | Group            |                |
| •                | LAB2 (3)                                                            |                         |              |                                                                 |              |                       |                  |                |
|                  | <pre>     ftd_cluster1 (2)     Cluster </pre>                       |                         |              |                                                                 |              |                       |                  | 1:             |
|                  | 10.62.148.188(Control) Snort 3<br>10.62.148.188 - Routed            | Firepower 4120 with FTD | 7.1.0        | III FP4120-5:443<br>Security Module - 1 (Container)             | Base, Threat | acp1                  |                  | :              |
|                  | 10.62.148.191 Snort 3<br>10.62.148.191 - Exercise                   | Firepower 4120 with FTD | 7.1.0        | EXEC-FPR4100-6.cisco.com:443<br>Security Module - 1 (Container) | Base, Threat | acp1                  |                  | :              |
|                  | ✓ ftd_ha<br>High Availability                                       |                         |              |                                                                 |              |                       |                  | 1:             |
|                  | C ftd_ha_1(Primary, Active) Snort 3<br>10.62.148.89 Transparent     | Firepower 4150 with FTD | 7.1.0        | III KSEC-FPR4100-3:443<br>Security Module - 1 (Container)       | Base, Threat | acp1                  |                  | :              |
|                  | ftd_ha_2(Secondary, Standby) Snort 3<br>10.62.148.125 - Transparent | Firepower 4150 with FTD | 7.1.0        | Firepower-9300.cisco.com:443<br>Security Module - 1 (Container) | Base, Threat | acp1                  |                  | :              |
|                  | ftd_standalone Snort 3     10.62.148.181 - Routed                   | Firepower 2120 with FTD | 7.1.0        | N/A                                                             | Base, Threat | acp1                  |                  | 1:             |
|                  |                                                                     |                         |              |                                                                 |              |                       |                  |                |

### API REST FMC

Seguire questi passaggi per verificare la modalità firewall FTD tramite FMC REST-API. Utilizzare un client REST-API. Nell'esempio viene usato il ricciolo:

1. Richiedi un token di autenticazione:

### <#root>

```
# curl -s -k -v -X POST 'https://192.0.2.1/api/fmc_platform/v1/auth/generatetoken' -H 'Authentication: H
```

```
< X-auth-access-token:
5d817ef7-f12f-4dae-b0c0-cd742d3bd2eb
```

2. Identificare il dominio che contiene il dispositivo. Nella maggior parte delle query API REST il parametro domain è obbligatorio. Utilizzare il token in questa query per recuperare l'elenco dei domini:

```
<#root>
#
curl -s -k -X 'GET' 'https://192.0.2.1/api/fmc_platform/v1/info/domain' -H 'accept: application/json'
{
   "items":
 Γ
         {
             "name": "Global",
             "type": "Domain",
             "uuid": "e276abec-e0f2-11e3-8169-6d9ed49b625f"
         },
         {
"name": "Global/LAB2",
             "type": "Domain",
"uuid": "84cc4afe-02bc-b80a-4b09-00000000000"
         },
. . .
```

3. Utilizzare l'UUID del dominio per eseguire una query sui record specifici del dispositivo e l'UUID specifico del dispositivo:

```
"links": {
    "self": "https://192.0.2.1/api/fmc_config/v1/domain/84cc4afe-02bc-b80a-4b09-00000000000
},
    "name": "ftd_ha_1",
    "type": "Device"
},
...
```

4. Utilizzare l'UUID del dominio e l'UUID del dispositivo/contenitore del passaggio 3 in questa query e controllare il valore di ftdMode:

<#root>

,

```
# curl -s -k -X 'GET' 'https://192.0.2.1./api/fmc_config/v1/domain/84cc4afe-02bc-b80a-4b09-00000000000
{
    "accessPolicy": {
        "ad': "00505691-3a23-0ed3-0006-536940224514",
        "name": "acp1",
        "type": "AccessPolicy"
    },
    "advanced": {
        "enable0GS": false
    },
    "description": "NOT SUPPORTED",

    "ftdMode": "ROUTED",
}...
```

**UI FCM** 

La modalità firewall può essere verificata per FTD su Firepower 4100/9300.

Per verificare la modalità firewall FTD sull'interfaccia utente di FCM, eseguire la procedura seguente:

1. Modificare la periferica logica nella pagina Periferiche logiche:

| 0   | verview     | Interfaces     | Logical Devices | Security Engine | Platform Settings        |                         |             |                                                                                 |                                                                                                    |                   | System Tools | Help admin |
|-----|-------------|----------------|-----------------|-----------------|--------------------------|-------------------------|-------------|---------------------------------------------------------------------------------|----------------------------------------------------------------------------------------------------|-------------------|--------------|------------|
| Log | gical Devic | :e List        | 1               |                 | (1 Container instance) 7 | 77% (66 of 86) Cores Av | ailable     |                                                                                 |                                                                                                    |                   | C Refresh    | Add •      |
|     | ftd1        |                |                 | Standalone      | Status:ok                |                         |             |                                                                                 |                                                                                                    |                   | 1            | 2 🖉 :      |
|     | Applicat    | tion           | Version         | Resource Pro    | ofile Mana               | agement IP              | Gateway     | Manager                                                                         | ment Port                                                                                                    | Status            |              |            |
| 8   | FTD         |                | 7.1.0.90        | RP20            | 10.62                    | 2.148.89                | 10.62.148.1 | Ethernet                                                                        | 1/1                                                                                                    | Tonline Online    |              | 🖥 C 🚾 🔿    |
|     |             | Interface Name |                 |                 | Туре                     |                         |             | Attributes                                                                      |                                                                                                    |                   |              |            |
|     |             | Ethernet1/2    |                 |                 | data                     |                         |             | Cluster Operational Statu                                                       | us: not-applicable                                                                                               |                   |              |            |
|     |             | Ethernet1/3    |                 |                 | data                     |                         |             | FIREPOWER-MGMT-IP<br>HA-LINK-INTF<br>HA-LAN-INTF<br>MGMT-URL<br>HA-ROLE<br>UUID | : 10.62.148.89<br>: Ethernet1/2<br>: Ethernet1/2<br>: https://10.62.184.21/<br>: active<br>: 796eb8f8-d83b-11ec- | 941d-b9083eb612d8 |              |            |

2. Fare clic sull'icona dell'applicazione e controllare la modalità firewall nella scheda Impostazioni:

| o      | verview Interf                      | aces Log  | ical Devices Security I   | Engine Platform Settings                    |                         |          |    |                                   | System Tools Help admin |
|--------|-------------------------------------|-----------|---------------------------|---------------------------------------------|-------------------------|----------|----|-----------------------------------|-------------------------|
| E<br>S | diting - ftd1<br>Standalone   Cisco | Firepower | Threat Defense   7.1.0.90 | Cisco Firepower Threat Defense -            | Bootstrap Configuration | 7        |    |                                   | Save Cancel             |
| D      | ata Ports                           |           |                           | General Information Settings Agre           | ement                   |          | ^  |                                   |                         |
|        | Ethernet1/2<br>Ethernet1/3          |           |                           | Permit Expert mode for FTD SSH<br>sessions: | yes 🗸                   |          | 1  |                                   |                         |
|        | Ethemet1/5                          |           |                           | Search domains:                             | cisco.com               |          |    |                                   |                         |
|        | + Ethernet1/6                       |           |                           | Firewall Mode:                              | Transparent             |          |    |                                   |                         |
|        | Ethernet1/7                         |           |                           | DNS Servers:                                | 8.8.8.8                 |          |    | 1                                 |                         |
|        | Ethernet1/8                         |           |                           | Fully Qualified Hostname:                   |                         |          |    |                                   |                         |
|        |                                     |           |                           | Password:                                   |                         | Set: Yes |    | FTD - 7.1.0.90                    |                         |
|        |                                     |           |                           | Confirm Password:                           |                         |          |    | Ethernet1/1<br>Click to configure |                         |
|        |                                     |           |                           | Registration Key:                           |                         | Set: Yes |    | -                                 |                         |
|        |                                     |           |                           | Confirm Registration Key:                   |                         |          |    |                                   |                         |
|        |                                     |           |                           | Firepower Management Center IP:             | 10.62.184.21            |          |    |                                   |                         |
|        |                                     |           |                           | Firepower Management Center NAT ID:         |                         |          |    |                                   |                         |
|        |                                     |           |                           | Eventing Interface:                         |                         |          |    |                                   |                         |
|        |                                     |           |                           | Hardware Crypto:                            | Eashlad                 |          |    |                                   |                         |
| Γ      | Application                         | Version   | n Resou                   | hardware crypto.                            | chabed                  |          |    | lanagement Port Status            |                         |
| •      | FTD                                 | 7.1.0.9   | 0 RP20                    |                                             | ок                      | Cancel   | It | themet1/1 online                  |                         |
|        | Interface                           | Name      |                           | 1100                                        | (                       |          |    |                                   |                         |
|        | Ethern                              | let1/2    |                           | data                                        |                         |          |    |                                   |                         |
|        | Ethern                              | let1/3    |                           | uata                                        |                         |          |    |                                   |                         |

## CLI FXOS

La modalità firewall può essere verificata per FTD su Firepower 4100/9300.

Seguire questi passaggi per verificare la modalità firewall FTD sulla CLI di FXOS:

- 1. Stabilire una connessione console o SSH allo chassis.
- 2. Passare all'ambito ssh, passare alla periferica logica specifica, eseguire il comando show mgmt-bootstrap expand e verificare il valore dell'attributo FIREWALL\_MODE:

```
<#root>
firepower#
scope ssa
firepower /ssa #
scope logical-device ftd_cluster1
```

| firepower /s             | sa/logical-                | device #   |                             |                     |               |                  |
|--------------------------|----------------------------|------------|-----------------------------|---------------------|---------------|------------------|
| show mgmt-bo             | otstrap exp                | and        |                             |                     |               |                  |
| Management (<br>App Name | Configuratio<br>e: ftd     | n:         |                             |                     |               |                  |
| Secret E<br>Key          | Bootstrap Ke               | y:         | Value                       |                     |               |                  |
| PASS                     | WORD<br>STRATION_KE        | Y          |                             |                     |               |                  |
| IP v4:<br>Slot           | ID Mana                    | gement Sub | Type IP Address             | Netmask             | Gateway       | Last Updated Tim |
|                          | 1 Fire                     | power      | 10.62.148.                  | 188 255.255.255.128 | 10.62.148.129 | 2022-05-20T13:50 |
| Bootstra<br>Key          | ıp Key:                    |            | Value                       |                     |               |                  |
| DNS_<br>FIRE             | _SERVERS<br>POWER_MANAG    | ER_IP      | 192.0.2.250<br>10.62.184.21 |                     |               |                  |
| FIREWALL_MOI             | )E                         | routed     |                             |                     |               |                  |
| PER<br>SEAF              | IIT_EXPERT_M<br>CH_DOMAINS | ODE        | yes<br>cisco.com            |                     |               |                  |

## API REST FXOS

FXOS REST-API è supportato su Firepower 4100/9300.

Seguire questi passaggi per verificare la modalità firewall FTD tramite la richiesta FXOS REST-API. Utilizzare un client REST-API. Nell'esempio viene usato il ricciolo:

1. Richiedi un token di autenticazione:

### <#root>

2. Utilizzare l'identificatore di periferica logica nella query e controllare il valore della chiave

### FIREWALL\_MODE:

<#root>

File show-tech per lo chassis FXOS

La modalità firewall per FTD può essere verificata nel file show-tech di Firepower 4100/9300.

Seguire questi passaggi per verificare la modalità firewall FTD nel file show-tech dello chassis FXOS:

1. Per FXOS versione 2.7 e successive, aprire il file sam\_techsupportinfo in <name>\_BC1\_all.tar/ FPRM\_A\_TechSupport.tar.gz/FPRM\_A\_TechSupport.tar

Per le versioni precedenti, aprire il file sam\_techsupportinfo in FPRM\_A\_TechSupport.tar.gz/ FPRM\_A\_TechSupport.tar.

 Controllare la sezione `show logical-device detail expand` sotto l'identificatore specifico e lo slot:

<#root>

# pwd

/var/tmp/20220313201802\_F241-01-11-FPR-2\_BC1\_a11/FPRM\_A\_TechSupport/

```
# cat sam_techsupportinfo
...
`show logical-device detail expand`
```

Logical Device:

```
Name: ftd cluster1
    Description:
Slot ID: 1
    Mode: Clustered
    Oper State: Ok
    Template Name: ftd
    Error Msg:
    Switch Configuration Status: Ok
    Sync Data External Port Link State with FTD: Disabled
    Current Task:
. . .
        Bootstrap Key:
            Key: DNS_SERVERS
            Value: 192.0.2.250
            Last Updated Timestamp: 2022-05-20T13:28:37.093
            Key: FIREPOWER_MANAGER_IP
            Value: 10.62.184.21
            Last Updated Timestamp: 2022-05-20T13:28:37.093
            Key: FIREWALL_MODE
            Value: routed
             Last Updated Timestamp: 2022-05-20T13:28:37.093
. . .
```

# Modalità ASA Firewall

La modalità firewall dell'ASA può essere verificata usando queste opzioni:

- ASA CLI
- · ASA show-tech
- UI FCM
- CLI FXOS
- API REST FXOS
- · File show-tech dello chassis FXOS

### ASA CLI

Per verificare la modalità firewall dell'ASA sulla CLI dell'ASA, attenersi alla procedura seguente:

- 1. Utilizzare queste opzioni per accedere alla CLI dell'ASA in base alla piattaforma e alla modalità di distribuzione:
- Accesso diretto telnet/SSH ad ASA su Firepower 1000/3100 e Firepower 2100 in modalità appliance
- Accesso dalla CLI della console FXOS su Firepower 2100 in modalità piattaforma e connessione all'ASA con il comando connect asa

• Accesso dalla CLI di FXOS tramite comandi (Firepower 4100/9300):

connettere il modulo <x> [console|telnet], dove x è l'ID dello slot, quindi connettere un'appliance asa

- Per le appliance ASA virtuali, accesso diretto SSH alle appliance ASA o accesso alla console dall'interfaccia utente dell'hypervisor o del cloud
- 2. Eseguire il comando show firewall sulla CLI:

```
<#root>
asa#
show firewall
Firewall mode: Routed
```

File ASA show-tech

Per verificare la modalità firewall dell'ASA, controllare la sezione show firewall:

<#root>

----- show firewall ----- Firewall mode: Routed

**UI FCM** 

Seguire i passaggi descritti nella sezione.

**CLI FXOS** 

Seguire i passaggi descritti nella sezione.

**API REST FXOS** 

Seguire i passaggi descritti nella sezione.

File show-tech per lo chassis FXOS

Seguire i passaggi descritti nella sezione.

# Verifica tipo di distribuzione istanza

Esistono due tipi di distribuzione dell'istanza dell'applicazione:

- Istanza nativa: un'istanza nativa utilizza tutte le risorse (CPU, RAM e spazio su disco) del modulo/motore di sicurezza, pertanto è possibile installare una sola istanza nativa.
- Istanza contenitore: un'istanza contenitore utilizza un sottoinsieme di risorse del modulo di sicurezza o del motore di sicurezza. La funzionalità a più istanze è supportata solo per l'FTD gestito da FMC, non per l'ASA o l'FTD gestito da FDM.

La configurazione dell'istanza della modalità contenitore è supportata solo per FTD su Firepower 4100/9300.

È possibile verificare il tipo di distribuzione dell'istanza utilizzando le opzioni seguenti:

- CLI FTD
- FTD Show-tech
- Interfaccia utente FMC
- API REST FMC
- UI FCM
- CLI FXOS
- API REST FXOS
- · File show-tech dello chassis FXOS

# CLI FTD

Per verificare il tipo di distribuzione dell'istanza FTD nella CLI FTD, attenersi alla procedura descritta di seguito.

- 1. Utilizzare queste opzioni per accedere alla CLI FTD in base alla piattaforma e alla modalità di distribuzione:
- · Accesso diretto SSH a FTD tutte le piattaforme
- Accesso dalla CLI di FXOS tramite comandi (Firepower 4100/9300):

connettere il modulo <x> [console|telnet], dove x è l'ID dello slot, quindi connettere ftd [istanza], dove l'istanza è rilevante solo per la distribuzione a più istanze.

2. Eseguire il comando show version system e controllare la riga con la stringa SSP Slot Number. Se il Container esiste in questa riga, l'FTD viene eseguito in modalità container:

<#root>

```
Cisco Adaptive Security Appliance Software Version 9.17(1)
SSP Operating System Version 2.11(1.154)
Compiled on Tue 30-Nov-21 18:38 GMT by builders
System image file is "disk0:/fxos-lfbff-k8.2.11.1.154.SPA"
Config file at boot was "startup-config"
firepower up 2 days 19 hours
Start-up time 3 secs
SSP Slot Number: 1 (Container)
...
```

### File di risoluzione dei problemi FTD

Per verificare il tipo di distribuzione dell'istanza FTD nel file di risoluzione dei problemi FTD, attenersi alla procedura seguente:

- 1. Aprire il file per la risoluzione dei problemi e selezionare la cartella <nomefile>-troubleshoot .tar/results-<data>---xxxxx/command-outputs.
- 2. Aprire il file usr-local-sf-bin-sfcli.pl show\_tech\_support asa\_lina\_cli\_util.output:

<#root>

# pwd

/ngfw/var/common/results-05-22-2022--102758/command-outputs

# cat 'usr-local-sf-bin-sfcli.pl show\_tech\_support asa\_lina\_cli\_util.output'

3. Controllare la riga con la stringa SSP Slot Number (Numero slot SSP). Se il Container esiste in questa riga, l'FTD viene eseguito in modalità container:

<#root>

| [ fi        | repower ]                                                           |
|-------------|---------------------------------------------------------------------|
| Model       | : Cisco Firepower 4120 Threat Defense (76) Version 7.1.0 (Build 90) |
| UUID        | : 3344bc4a-d842-11ec-a995-817e361f7ea5                              |
| VDB version | : 346                                                               |
|             |                                                                     |

Cisco Adaptive Security Appliance Software Version 9.17(1) SSP Operating System Version 2.11(1.154)

```
Compiled on Tue 30-Nov-21 18:38 GMT by builders
System image file is "disk0:/fxos-lfbff-k8.2.11.1.154.SPA"
Config file at boot was "startup-config"
```

```
firepower up 2 days 19 hours
Start-up time 3 secs
SSP Slot Number: 1 (Container)
...
```

Interfaccia utente FMC

Per verificare il tipo di distribuzione dell'istanza FTD nell'interfaccia utente di FMC, eseguire la procedura seguente:

1. Scegliere Dispositivi > Gestione dispositivi:

| CISCO Overview / Dashboards / Management Center Overview Analysis Policies                                                                                                    | Devices Objects AMP                                                                                                    | Intelligence                                                                                  | Deploy Q                                                                              | ( 6 ℃ \$ | Ø Global \ admin ▼ |
|----------------------------------------------------------------------------------------------------|----------------------------------------------------------------------------------------------------|-----------------------------------------------------------------------------------------------|---------------------------------------------------------------------------------------|----------|--------------------|
| Name           Access Controlled User Statistics           Provides traffic and intrusion event statistics by user           Application Statistics           Provides traffic and intrusion event statistics by application | 2     Device Management     VPI       Device Upgrade     Sitt       NAT     Re       QoS     Dy       Platform Settings     Tro       FlexConfig     Sitt       Certificates     Sitt | The To Site<br>emote Access<br>ynamic Access Policy<br>oubleshooting<br>te to Site Monitoring | Troubleshoot<br>File Download<br>Threat Defense of<br>Packet Tracer<br>Packet Capture | CLI      | reate Dashboard    |
| Application Statistics (7.1.0)<br>Provides application statistics                                                                                                    |                                                                                                    | admin                                                                                         | No                                                                                    | No       | Ľ < ∕ ∎            |
| Connection Summary Provides tables and charts of the activity on your monitored network segment organized by different criteria Detailed Dashboard                                                                           |                                                                                                    | admin                                                                                         | No                                                                                    | No       |                    |
| Provides a detailed view of activity on the appliance Detailed Dashboard (7.0.0)                                                                                                    |                                                                                                    | admin                                                                                         | No                                                                                    | No       |                    |
| Provides a detailed view of activity on the appliance Files Dashboard Drovides an overview of Malware and File Events                                                                                                    |                                                                                                    | admin                                                                                         | No                                                                                    | No       |                    |
| Security Intelligence Statistics<br>Provides Security Intelligence statistics                                                                                                    |                                                                                                    | admin                                                                                         | No                                                                                    | No       | ╚९∕ॏ               |
| Summary Dashboard<br>Provides a summary of activity on the appliance                                                                                                    |                                                                                                    | admin                                                                                         | No                                                                                    | Yes      | C < / 🕯            |
|                                                                                                    |                                                                                                    |                                                                                               |                                                                                       |          |                    |

2. Controllare la colonna Chassis. Se il Container esiste nella linea, FTD viene eseguito in modalità container.

| Firepower Mana<br>Devices / Device Mana | agement Center Over                   | view Analysis P         | olicies      | Devices Objects AMP                             |              | De                    | ploy Q 🍄 🌣 🔞    | LAB2 \ admin ▼ |
|-----------------------------------------|---------------------------------------|-------------------------|--------------|-------------------------------------------------|--------------|-----------------------|-----------------|----------------|
| View By: Domain                         | ¥                                     |                         |              |                                                 |              |                       | Deployn         | nent History   |
| All (5) • Error (0) •                   | Warning (0) Offline (0)               | Normal (5) Oc           | eployment Pe | ending (0) • Upgrade (0) • Sno                  | rt 3 (5)     |                       | Q Search Device | Add 🔻          |
| Collapse All                            |                                       |                         |              |                                                 |              |                       |                 |                |
| Name                                    |                                       | Model                   | Version      | Chassis                                         | Licenses     | Access Control Policy | Group           |                |
| □ ∨ LAB2 (3)                            |                                       |                         |              |                                                 |              |                       |                 | ^              |
| Cluster (2)                             |                                       |                         |              |                                                 |              |                       |                 | 1              |
| 10.62.148.188(C<br>10.62.148.188 -      | Routed Snort 3                        | Firepower 4120 with FTD | 7.1.0        | EP4120-5:443<br>Security Module - 1 (Container) | Base, Threat | acp1                  |                 | :              |
| 10.62.148.191<br>10.62.148.191 -        | Snort 3<br>Routed                     | Firepower 4120 with FTD | 7.1.0        | Security Module - 1 (Container)                 | Base, Threat | acp1                  |                 | :              |
| □ ∨ ftd_ha<br>High Availability         |                                       |                         |              |                                                 |              |                       |                 | 1              |
| ftd_ha_1(Primar<br>10.62.148.89 - 1     | y, Active) Snort 3                    | Firepower 4150 with FTD | 7.1.0        | Executive Module - 1 (Container)                | Base, Threat | acp1                  |                 | :              |
| ftd_ha_2(Second<br>10.62.148.125 -      | dary, Standby) Snort 3<br>Transparent | Firepower 4150 with FTD | 7.1.0        | Executive Module - 1 (Container)                | Base, Threat | acp1                  |                 | :              |

# API REST FMC

Per verificare il tipo di distribuzione dell'istanza FTD tramite REST-API di FMC, eseguire la procedura seguente. Utilizzare un client REST-API. Nell'esempio viene usato il ricciolo:

1. Richiedi un token di autenticazione:

```
<#root>
```

```
# curl -s -k -v -X POST 'https://192.0.2.1/api/fmc_platform/v1/auth/generatetoken' -H 'Authentication: H
```

```
< X-auth-access-token:
5d817ef7-f12f-4dae-b0c0-cd742d3bd2eb
```

```
2. Identificare il dominio che contiene il dispositivo. Nella maggior parte delle query API REST il parametro domain è obbligatorio. Utilizzare il token in questa query per recuperare l'elenco dei domini:
```

```
<#root>
```

#

3. Utilizzare l'UUID del dominio per eseguire una query sui record specifici del dispositivo e l'UUID specifico del dispositivo:

<#root>

4. Utilizzare l'UUID del dominio e l'UUID del dispositivo/contenitore del passaggio 3 in questa query e controllare il valore di isMultiInstance:

<#root>

```
"name": "ftd_cluster1"
```

```
"isMultiInstance": true,
```

. . .

# UI FCM

Per verificare il tipo di distribuzione dell'istanza FTD, controllare il valore dell'attributo Profilo risorsa in Dispositivi logici. Se il valore non è vuoto, l'FTD viene eseguito in modalità contenitore:

| Overview      | Interfaces | Logical Devices     | Security Engine | Platform Sett     | tings                          |                          |                                |        | System Tools Help admin |
|---------------|------------|---------------------|-----------------|-------------------|--------------------------------|--------------------------|--------------------------------|--------|-------------------------|
| Logical Devic | e List     |                     | (1              | 1 Container insta | nce) 57% (26 of 46) Core       | is Available             |                                |        | C Refresh Add •         |
| ftd_cluste    | er1        | c                   | lustered        | Status:ok         |                                |                          |                                |        |                         |
| Applicat      | ion        | Version<br>7.1.0.90 | Resource Prof   | file              | Management IP<br>10.62.148.188 | Gateway<br>10.62.148.129 | Management Port<br>Ethernet1/1 | Status | マン 際 と 近 か              |

# **CLI FXOS**

Per verificare il tipo di distribuzione dell'istanza FTD nella CLI di FXOS, attenersi alla procedura seguente:

- 1. Stabilire una connessione console o SSH allo chassis.
- 2. Passare all'ambito ssa ed eseguire il comando show app-instance, quindi controllare la colonna Deploy Type dell'FTD specifico in base allo slot e all'identificatore:

```
<#root>
firepower #
scope ssa
firepower /ssa #
show app-instance
        Identifier Slot ID Admin State Oper State
                                                  Running Version Startup Version
App Name
Deploy Type
Turbo Mode Profile Name Cluster State Cluster Role
                                                  _____
    ftd
ftd cluster1
1
        Enabled
                 Online
                               7.1.0.90
                                            7.1.0.90
```

Container

No RP20 In Cluster Master

## **API REST FXOS**

Seguire questi passaggi per verificare il tipo di distribuzione dell'istanza FTD tramite una richiesta REST-API FXOS. Utilizzare un client REST-API. Nell'esempio viene usato il ricciolo:

1. Richiedi un token di autenticazione:

<#root>

2. Specificare il token, l'ID slot in questa query e controllare il valore di deployType:

#### <#root>

#### #

curl -s -k -X GET -H 'Accept: application/json' -H 'token: 3dba916cdfb850c204b306a138cde9659ba997da4453

```
...
{
    "smAppInstance": [
        {
            "adminState": "enabled",
            "appDn": "sec-svc/app-ftd-7.1.0.90",
            "appInstId": "ftd_001_JAD201200R43VLP1G3",
            "appName": "ftd",
            "clearLogData": "available",
            "clusterOperationalState": "not-applicable",
            "clusterRole": "none",
            "currentJobProgress": "100",
            "currentJobState": "succeeded",
            "currentJobType": "start",
            "deployType": "container",
. . .
```

File show-tech per lo chassis FXOS

Seguire questi passaggi per verificare la modalità firewall FTD nel file show-tech dello chassis FXOS:

1. Per FXOS versione 2.7 e successive, aprire il file sam\_techsupportinfo in <name>\_BC1\_all.tar/ FPRM\_A\_TechSupport.tar.gz/FPRM\_A\_TechSupport.tar

Per le versioni precedenti, aprire il file sam\_techsupportinfo in FPRM\_A\_TechSupport.tar.gz/ FPRM\_A\_TechSupport.tar.

- 2. Controllare la sezione `show slot expand detail` per lo slot e l'identificatore specifici:
- <#root>

```
# pwd
```

```
/var/tmp/20220313201802_F241-01-11-FPR-2_BC1_all/FPRM_A_TechSupport/
```

```
# cat sam_techsupportinfo
`show slot expand detail`
Slot:
Slot ID: 1
    Log Level: Info
   Admin State: Ok
   Oper State: Online
   Disk Format State: Ok
   Disk Format Status: 100%
   Clear Log Data: Available
    Error Msg:
    Application Instance:
        App Name: ftd
Identifier: ftd cluster1
        Admin State: Enabled
        Oper State: Online
        Running Version: 7.1.0.90
        Startup Version: 7.1.0.90
Deploy Type: Container
```

# Verifica della modalità contesto ASA

L'ASA supporta modalità a contesto singolo e multiplo. FTD non supporta la modalità multicontesto.

È possibile verificare il tipo di contesto utilizzando le opzioni seguenti:

- ASA CLI
- ASA show-tech

# ASA CLI

Per verificare la modalità di contesto ASA sulla CLI dell'ASA, attenersi alla procedura seguente:

- 1. Utilizzare queste opzioni per accedere alla CLI dell'ASA in base alla piattaforma e alla modalità di distribuzione:
- Accesso diretto telnet/SSH ad ASA su Firepower 1000/3100 e Firepower 2100 in modalità appliance
- Accesso dalla CLI della console FXOS su Firepower 2100 in modalità piattaforma e connessione all'ASA con il comando connect asa
- Accesso dalla CLI di FXOS tramite comandi (Firepower 4100/9300):

connettere il modulo <x> [console|telnet], dove x è l'ID dello slot, quindi connettere un'appliance asa

- Per le appliance ASA virtuali, accesso diretto SSH alle appliance ASA o accesso alla console dall'interfaccia utente dell'hypervisor o del cloud
- 2. Eseguire il comando show mode dalla CLI:

| <#root>                |
|------------------------|
| ASA#                   |
| show mode              |
|                        |
| Security context mode: |
| multiple               |
|                        |
| ASA#                   |
| show mode              |
|                        |
| Security context mode: |
| single                 |
|                        |
|                        |

File ASA show-tech

Per verificare la modalità di contesto ASA nel file show-tech ASA, attenersi alla procedura seguente:

1. Controllare la sezione show context detail nel file show-tech. In questo caso, la modalità contesto è multipla poiché esistono più contesti:

<#root> ----- show context detail ------Context "system" , is a system resource Config URL: startup-config Real Interfaces: Mapped Interfaces: Ethernet1/1, Ethernet1/10, Ethernet1/11, Ethernet1/12, Ethernet1/13, Ethernet1/14, Ethernet1/15, Ethernet1/16, Ethernet1/2, Ethernet1/3, Ethernet1/4, Ethernet1/5, Ethernet1/6, Ethernet1/7, Ethernet1/8, Ethernet1/9, Ethernet2/1, Ethernet2/2, Ethernet2/3, Ethernet2/4, Ethernet2/5, Ethernet2/6, Ethernet2/7, Ethernet2/8, Internal-Data0/1, Internal-Data1/1, Management1/1 Class: default, Flags: 0x00000819, ID: 0 Context "admin" , has been created Config URL: disk0:/admin.cfg Real Interfaces: Ethernet1/1, Ethernet1/2, Management1/1 Mapped Interfaces: Ethernet1/1, Ethernet1/2, Management1/1 Real IPS Sensors: Mapped IPS Sensors: Class: default, Flags: 0x00000813, ID: 1 Context "null", is a system resource Config URL: ... null ... Real Interfaces: Mapped Interfaces: Real IPS Sensors: Mapped IPS Sensors: Class: default, Flags: 0x00000809, ID: 507

# Verificare la modalità Firepower 2100 con ASA

Firepower 2100 con ASA può essere eseguito in una delle seguenti modalità:

 Modalità piattaforma: i parametri operativi di base e le impostazioni dell'interfaccia hardware sono configurati in FXOS. Queste impostazioni includono la modifica dello stato di amministrazione delle interfacce, la configurazione di EtherChannel, l'NTP, la gestione delle immagini e altro ancora. Per la configurazione di FXOS è possibile utilizzare l'interfaccia Web di FCM o la CLI di FXOS. • Modalità accessorio (predefinita): la modalità accessorio consente agli utenti di configurare tutti i criteri nell'appliance ASA. Dalla CLI di FXOS sono disponibili solo comandi avanzati.

La modalità Firepower 2100 con ASA può essere verificata usando queste opzioni:

- ASA CLI
- CLI FXOS
- FXOS show-tech

## ASA CLI

Per verificare la modalità Firepower 2100 con ASA sulla CLI dell'appliance ASA, attenersi alla procedura seguente:

- 1. Utilizzare telnet/SSH per accedere all'appliance ASA su Firepower 2100.
- 2. Eseguire il comando show fxos mode sulla CLI:

### <#root>

```
ciscoasa(config)#
```

show fxos mode

Mode is currently set to plaftorm

Modalità accessorio:

### <#root>

ciscoasa(config)#

show fxos mode

Mode is currently set to appliance

Nota: in modalità multi-contesto, il comando show fxos mode è disponibile nel contesto system o admin.

# **CLI FXOS**

Seguire questa procedura per verificare la modalità Firepower 2100 con ASA sulla CLI di FXOS:

1. Utilizzare telnet/SSH per accedere all'appliance ASA su Firepower 2100.

2. Eseguire il comando connect fxos:

| <#root>                                                        |
|----------------------------------------------------------------|
| ciscoasa/admin(config)#                                        |
| connect fxos                                                   |
| Configuring session.                                           |
| Connecting to FXOS.                                            |
| <br>Connected to FXOS. Escape character sequence is 'CTRL-^X'. |

Nota: in modalità multi-contesto, il comando connect fxos è disponibile nel contesto admin.

3. Eseguire il comando show fxos-mode:

### <#root>

firepower-2140#

show fxos mode

Mode is currently set to plaftorm

Modalità accessorio:

### <#root>

firepower-2140#

```
show fxos mode
Mode is currently set to appliance
```

## File FXOS show-tech

Seguire questa procedura per verificare la modalità Firepower 2100 con ASA nel file show-tech dello chassis FXOS:

- 1. Aprire il file tech\_support\_brief in <nome>\_FPRM.tar.gz/<nome>\_FPRM.tar
- 2. Controllare la sezione `show fxos-mode`:

### <#root>

#### # pwd

/var/tmp/fp2k-1\_FPRM/

# cat tech\_support\_brief
...

`show fxos-mode`

Mode is currently set to platform

Modalità accessorio:

<#root>

#### # pwd

/var/tmp/fp2k-1\_FPRM/

# cat tech\_support\_brief
...

`show fxos-mode`

Mode is currently set to appliance

# Problemi noti

ID bug Cisco CSCwb94424

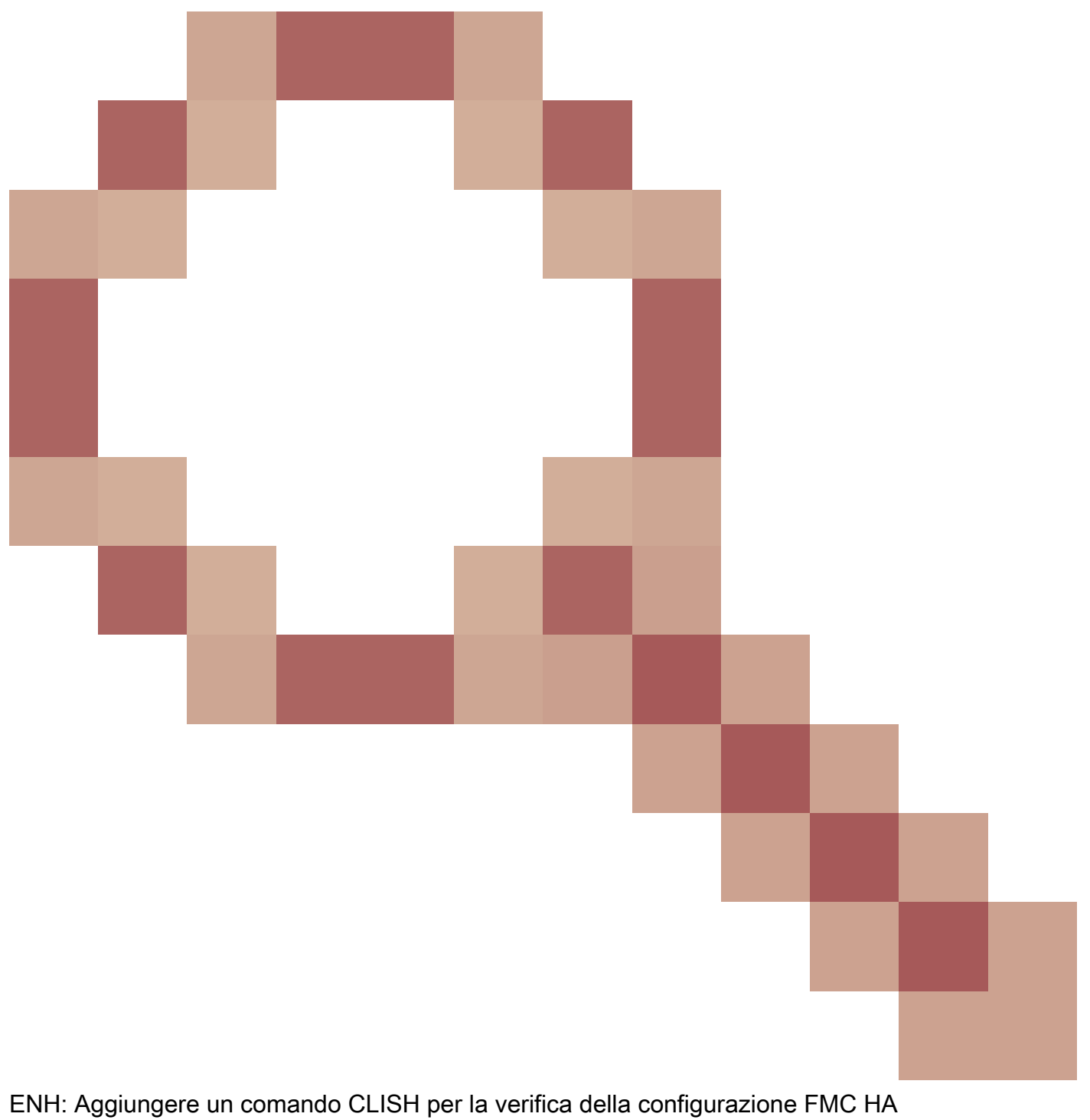

ID bug Cisco CSCvn31622

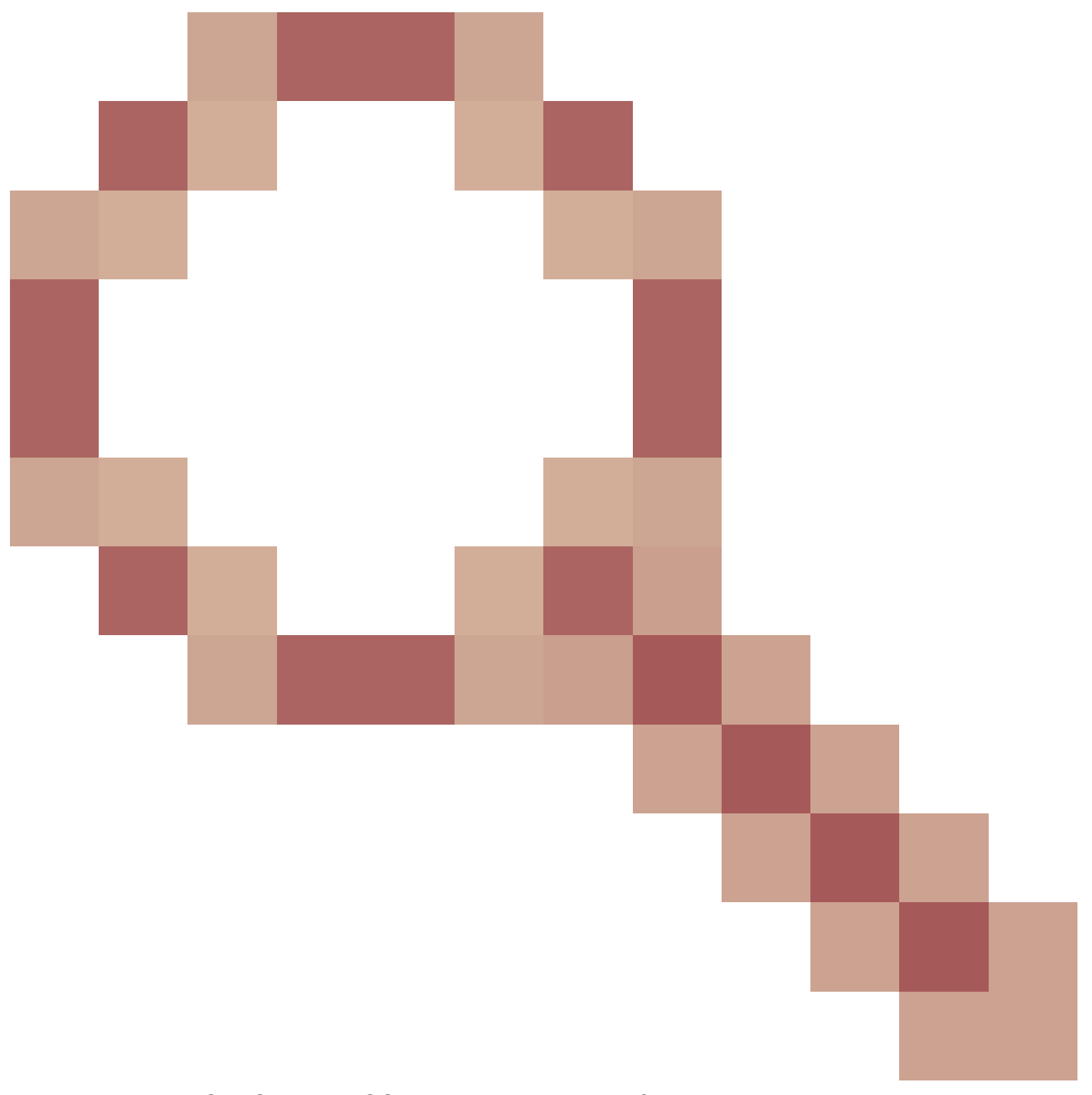

ENH: aggiunta di OID SNMP FXOS per il polling della configurazione di dispositivi logici e applicazioni

ID bug Cisco CSCwb97767
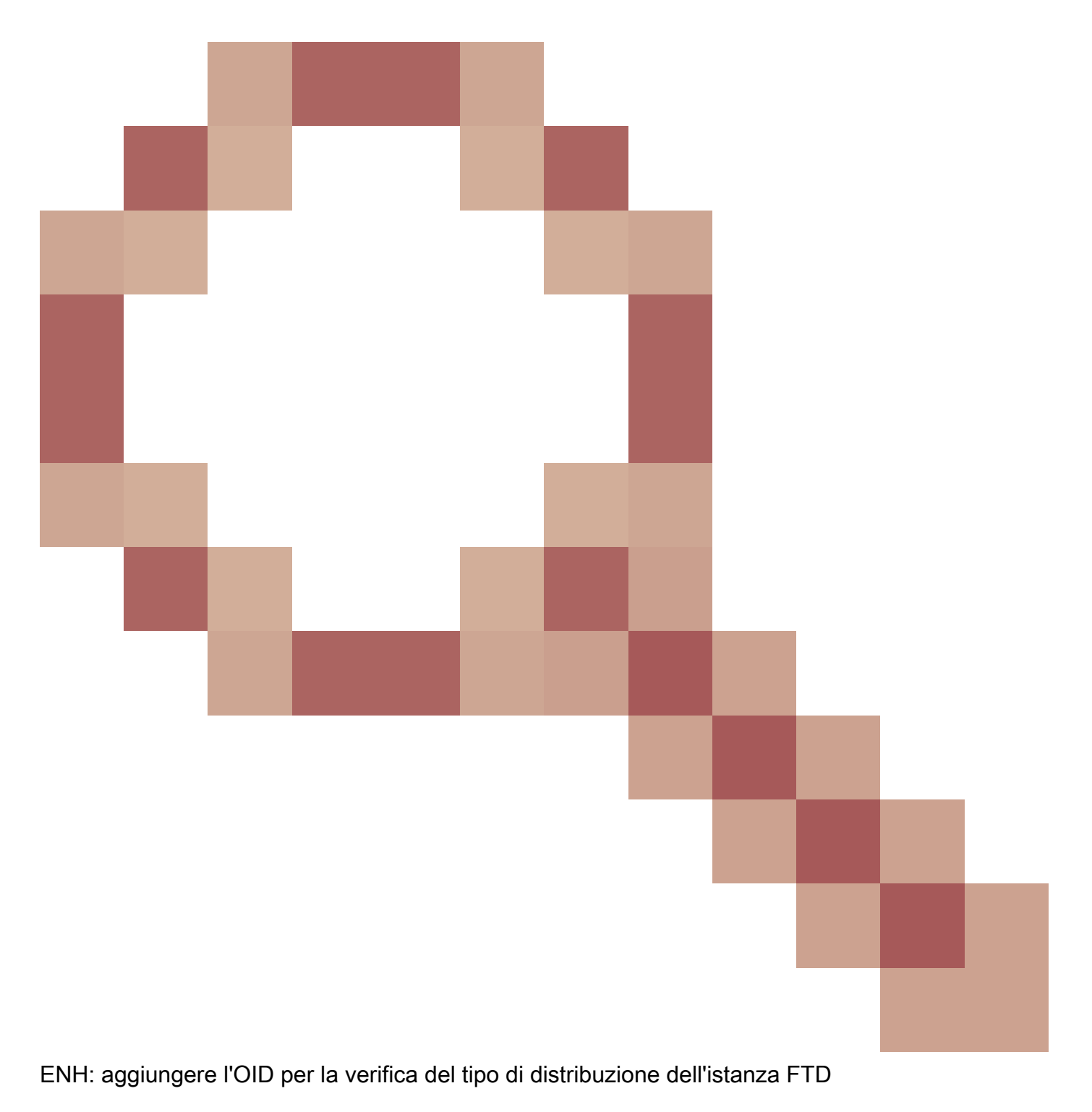

ID bug Cisco CSCwb97772

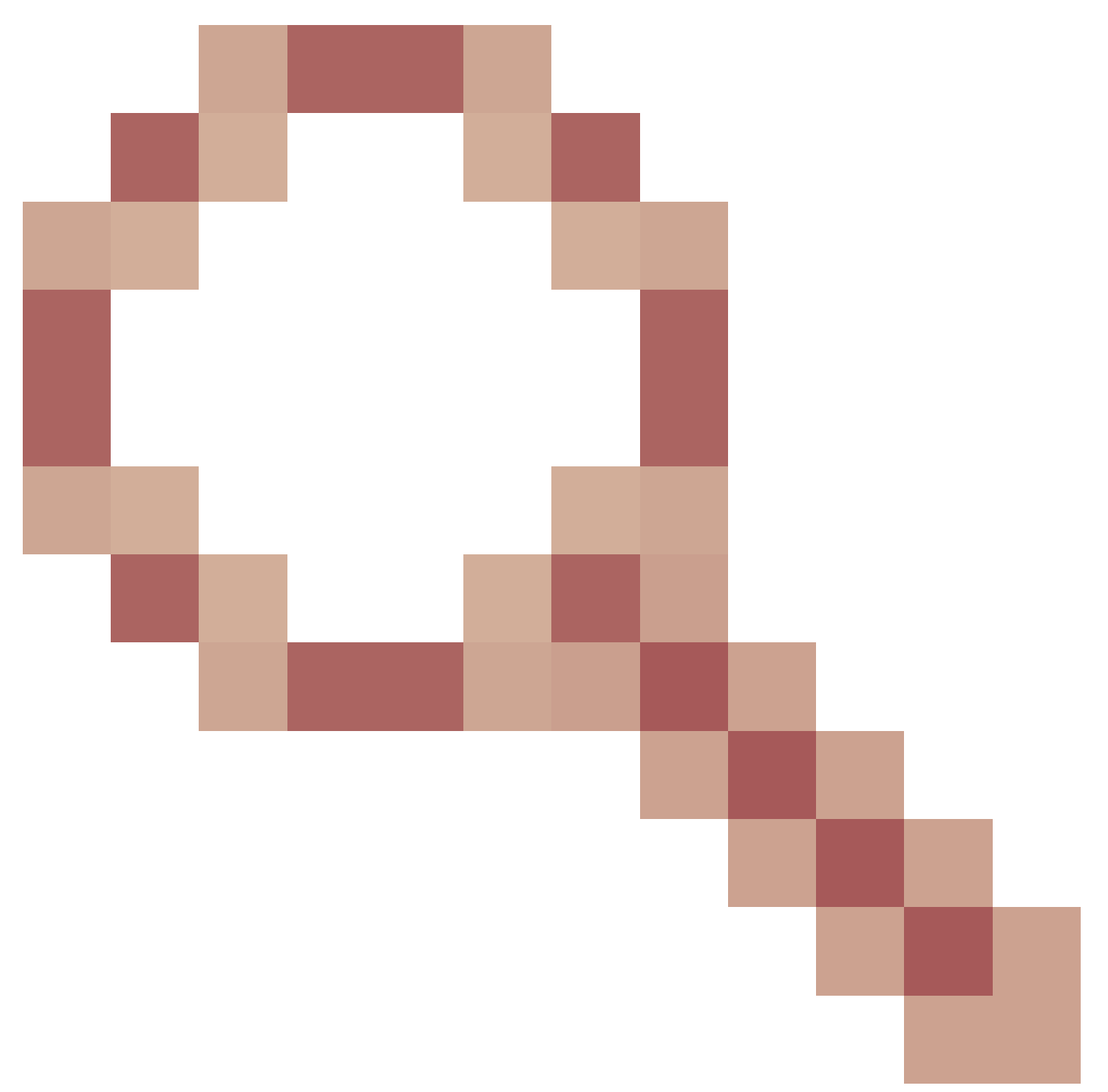

ENH: Includere l'output del comando "show fax mode" (modalità show fax) in show-tech dell'ASA su Firepower 2100

L'ID bug Cisco CSCwb97751

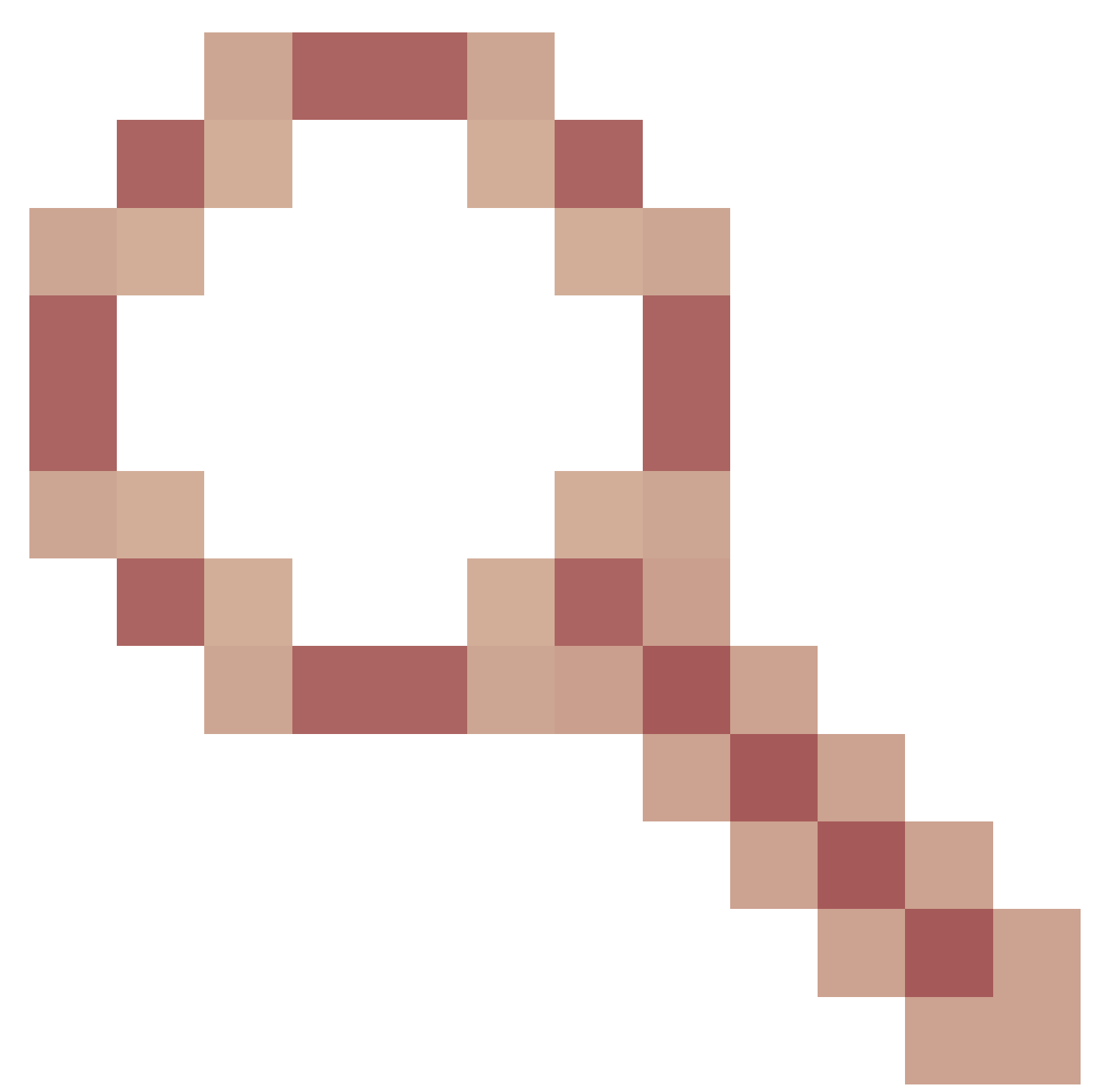

OID 1.3.6.1.4.1.9.9.491.1.6.1.1 per la verifica in modalità firewall trasparente non è disponibile

## Informazioni correlate

- Guida rapida all'API REST di Secure Firewall Management Center, versione 7.1
- <u>Configurazione di SNMP su appliance Firepower NGFW</u>
- Guida API REST Cisco Firepower Threat Defense
- Guida di riferimento all'API REST Cisco FXOS
- <u>Compatibilità Cisco ASA</u>
- Versioni di Firepower 1000/2100 e Secure Firewall 3100 ASA e FXOS Bundle
- <u>Componenti in bundle</u>
- Procedure di generazione file di Firepower
- Guida introduttiva a Cisco Firepower 2100

• Guida alla compatibilità di Cisco Firepower Threat Defense

## Informazioni su questa traduzione

Cisco ha tradotto questo documento utilizzando una combinazione di tecnologie automatiche e umane per offrire ai nostri utenti in tutto il mondo contenuti di supporto nella propria lingua. Si noti che anche la migliore traduzione automatica non sarà mai accurata come quella fornita da un traduttore professionista. Cisco Systems, Inc. non si assume alcuna responsabilità per l'accuratezza di queste traduzioni e consiglia di consultare sempre il documento originale in inglese (disponibile al link fornito).